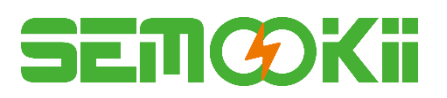

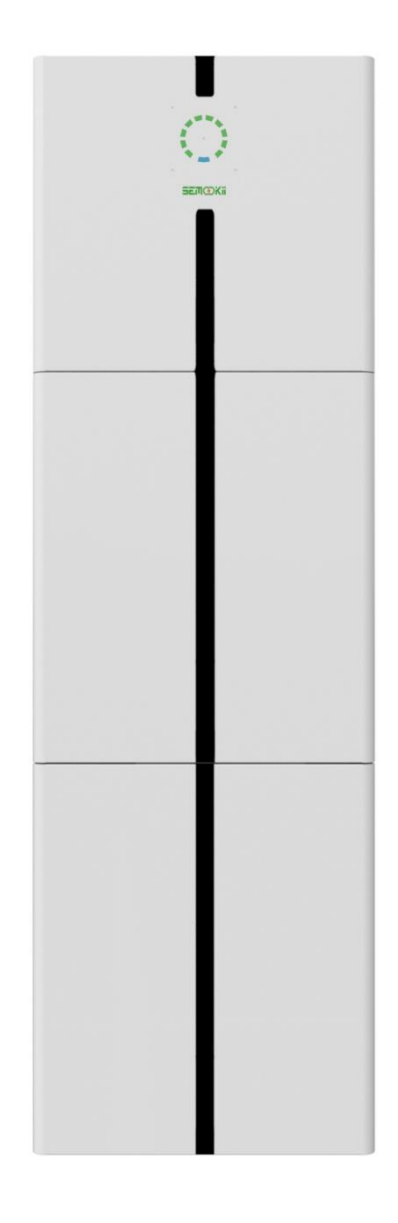

| HBCA-3.6-5 | HBCA-3.6-10 |
|------------|-------------|
| HBCA-4.6-5 | HBCA-4.6-10 |
| HBCA-5-5   | HBCA-5-10   |
| HBCA-6-5   | HBCA-6-10   |

# **UHOO USER MANUAL**

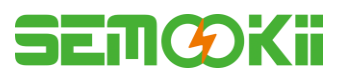

# CONTENTS

| 1.GENERAL INTRODUCTION                | 4        |
|---------------------------------------|----------|
| 1.1 System Introduction               | 4        |
| 1.2 Safety Introduction               | 4        |
| 1.3 Packing List                      | 6        |
| 1.4 System Appearance                 | 8        |
|                                       | 10       |
| 2.INSTALLATION                        |          |
| 2.1 Installation Site and Environment |          |
| 2.2 Installation Steps                |          |
| 2.3 Cable Connection                  | 21       |
|                                       | 20       |
| 3.STSTEM OPERATION                    |          |
| 3.1 Switch On                         | 32       |
| 3.2 Switch OII                        | 34       |
|                                       | 25       |
|                                       |          |
| 4.1 Preparation                       | 26 35    |
| 4.2 WI-FI Stick Paining               | ····· 30 |
|                                       |          |
| C. Cleaning and Maintenance           | 42       |
|                                       |          |
| 6.1 Cleaning                          | 43       |
| 6.2 Storage and Maintenance           | 43       |
| 7.ANNEX                               | 44       |
| 7.1 Datasheet                         | 44       |
| 8.LABELS                              | 47       |
| 8.1 Inverter label                    | 47       |
| 8.2 Battery label                     |          |

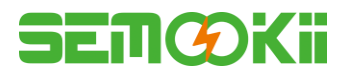

# **Copyright Statement**

This manual is under the copyright of SEMOOKii BESS CO., LTD. (here in after referred to as SEMOOKii), with all rights reserved. Please keep the manual properly and operate in strict accordance with all safety and operating instructions in this manual. Please do not operate the system before reading through the manual

# **Version Information**

| Version | Date      | Content       |
|---------|-----------|---------------|
| V1.0    | 2023-1-13 | Initial issue |
|         |           |               |
|         |           |               |

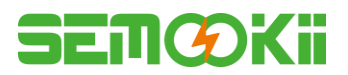

# **1. GENERAL INTRODUCTION**

### **1.1 System Introduction**

UHOO series hybrid all-in-one battery energy storage system (BESS) is designed for both indoor and outdoor use. BESS can store the DC power generated by the PV array into the battery, or convert it into AC power to loads. This user manual applies to the following products:

HBCA-3.6-5/HBCA-3.6-10/HBCA-4.6-5/HBCA-4.6-10/HBCA-5-5/HBCA-5-10/HBCA-6-5/HBCA-6-10.

### **1.2 Safety Introduction**

#### **1.2.1 Protection of Warning Sign**

#### • SYMBOLS EXPLANATION

| $\triangle$ | Caution!<br>Failing to observe a warning indicated in this manual may result in injury.                                                               |
|-------------|----------------------------------------------------------------------------------------------------|
| 4           | Danger of high voltage and electric shock!                                                                                                    |
|             | Danger of hot surface!                                                                                                    |
|             | Components of the product can be recycled.                                                                                                    |
|             | This side up! The package must always be transported, handled and stored in such a way that the arrows always point upwards.                          |
| <u>_6</u>   | No more than six (6) identical packages being stacked on each other.                                                                                  |
|             | Product should not be disposed as household waste.                                                                                                    |
| Ţ           | The package/product should be handled carefully and never be tipped over or slung.                                                                    |
| Í           | Refer to the operating instructions                                                                                                    |
| Ţ           | Keep dry! The package/product must be protected from excessive humidity and must be stored under cover.                                               |
| 4           | Inverter will be touchable or operable after minimum 5 minutes of being turned off or totally disconnected, in case of any electrical shock or injury |
| CE          | CE Mark                                                                                                    |

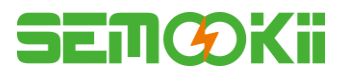

#### • SAFETY WARNING

Any installation and operation on BESS must be performed by qualified electricians, in compliance with standards, wiring rules or requirements of local grid authorities or companies (like AS 4777 and AS/ NZS 3000 in Australia).

Before any wiring connection or electrical operation on BESS, all battery and AC power must be disconnected from BESS for at least 5 minutes to make sure BESS is totally isolated to avoid electric shock.

The temperature of BESS surface might exceed 60  $^{\circ}$ C during working, so please make sure it is cooled down before touching it, and make sure the BESS is untouchable for children.

Usage and operation of the BESS must follow instructions in this user manual, otherwise the protection design might be useless and warranty for the BESS will be invalid.

Do not open BESS cover or change any component without SEMOOKii authorization, otherwise the warranty commitment for the BESS will be invalid.

Appropriate methods must be adopted to protect BESS from static damage. Any damage caused by static is not warranted by SEMOOKii.

The neutral continuity is NOT maintained internally, it must be achieved by external connection arrangements like in the system connection diagram for Australia on page 31 section 2.3.3.

This BESS includes an integrated residual current device (RCD).

If an external residual current device (RCD) is used, a device of type A should be used, with a tripping current of 30 mA or higher.

This BESS uses active anti-islanding protection, the method is shifting the frequency of the inverter away from nominal conditions in the absence of a reference frequency (frequency shift).

This BESS is a multiple mode inverter, it is used for outdoor unconditioned without solar effects. The maximum operating ambient temperature is 55 C.

Product should not be used in multiple phase combinations.

In the event of an earth fault, an error message will be sent to Enest App and the status lamp on our product will turn into red.

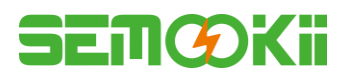

# **1.3 Packing List**

| HBCA-3.6-5/HBCA-4.6-5/HBCA-5-5/HBCA-6-5                    |                                     |                                     |                                                                                                    |                     |
|------------------------------------------------------------|-------------------------------------|-------------------------------------|----------------------------------------------------------------------------------------------------|---------------------|
|                                                            |                                     |                                     | 0                                                                                                    | 0                   |
| 1 x WiFi module                                            | Terminal accessory                  | Document<br>accessory               | 2 x upper au connectio                                                                                                    | nd lower<br>n plate |
|                                                            |                                     |                                     |                                                                                                    |                     |
| 1 x Meter (Three<br>Phase Meter/<br>Single Phase<br>Meter) | 1 x Quick<br>Installation<br>Manual | Label accessory                     | 8 x M4*10                                                                                                    | 1 x M4*10 (PE)      |
| E C                                                        |                                     |                                     | Contraction of the second second seco | D                   |
| 1 x Back plate                                             | 4 x Cushions                        | 10 x Cable ties $2 x \varphi 10*60$ |                                                                                                    | Disassemble tool    |
|                                                            |                                     |                                     |                                                                                                    |                     |
| 1 x Left side plate 1 x Right side plate                   |                                     |                                     |                                                                                                    |                     |

| Battery box side plate*1 |                      |  |  |
|--------------------------|----------------------|--|--|
|                          |                      |  |  |
| 1 x Left side plate      | 1 x Right side plate |  |  |

# SEMØKii

|                                                                                                    | HBCA-3.6-10/HBCA-4.6-10/HBCA-5-10/HBCA-6-10 |                    |                       |                                         |  |
|----------------------------------------------------------------------------------------------------|---------------------------------------------|--------------------|-----------------------|-----------------------------------------|--|
|                                                                                                    |                                             |                    |                       | 0 0                                     |  |
| 1 x WiFi module                                                                                                    | 2 x cables                                  | Terminal accessory | Document<br>accessory | 2 x upper and lower<br>connection plate |  |
| 0 0 0 0 0   1 2 3 4 13 12   Arrow -0 -0 -0 -0 -0   -0 -0 -0 -0 -0 -0   -0 -0 -0 -0 -0 -0   -0 -0 -0 -0 -0 -0   -0 -0 -0 -0 -0 -0 -0   -0 -0 -0 -0 -0 -0 -0 -0   -0 -0 -0 -0 -0 -0 -0 -0   -0 -0 -0 -0 -0 -0 -0 -0   -0 -0 -0 -0 -0 -0 -0 -0 -0 -0 -0 -0 -0 -0 -0 -0 -0 -0 -0 -0 -0 -0 -0 -0 -0 -0 <td< td=""><td></td><td></td><td></td><td></td></td<> |                                             |                    |                       |                                         |  |
| 1 x Meter (Three<br>Phase Meter/<br>Single Phase<br>Meter)                                                                                                    | 1 x Quick<br>Installation<br>Manual         | Label accessory    | 16 x M4*10            | 1 x M4*10 (PE)                          |  |
| E E E                                                                                                    |                                             | 688                | (                     | D                                       |  |
| 2 x Back plate                                                                                                    | 4 x Cushions                                | 15 x Cable ties    | 2 x φ10*60            | Disassemble<br>tool                     |  |
|                                                                                                    |                                             |                    |                       | 00000000                                |  |
| 1 x Left side plate                                                                                                    |                                             |                    | 1 x Right side pl     | ate                                     |  |

| Battery box side plate*2 |                      |  |  |
|--------------------------|----------------------|--|--|
|                          |                      |  |  |
| 1 x Left side plate      | 1 x Right side plate |  |  |

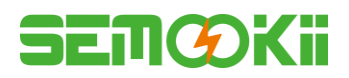

# 1.4 System Appearance

| • 1         |         |                   |                       |
|-------------|---------|-------------------|-----------------------|
| serioxs 0 3 |         | Item              | Description           |
|             |         | 1                 | Energy Indicator lamp |
|             | 1       | 2                 | Status Indicator lamp |
| • 4         | 1 a 🔤 🐔 | 3                 | Logo                  |
|             |         | 4                 | Battery box *         |
|             |         | * Two battery box | xes can be placed.    |
|             |         |                   |                       |

### **LED INDICATORS:**

| STATU                | JS           | LED INDICATORS |                                                                                                    |  |
|----------------------|--------------|----------------|----------------------------------------------------------------------------------------------------|--|
| Waiting              |              |                | Blue LED blinking, with an interval of 1sec                                                                                                    |  |
| Checking             |              |                | Blue LED blinking, with an interval of 0.5sec                                                                                                    |  |
| Normal               | Normal       |                | Blue LED on                                                                                                    |  |
| DSP fault            |              |                | Red LED on                                                                                                    |  |
| Battery communi      | cation fault |                | Red LED blinking, with an interval of 1sec                                                                                                    |  |
| Meter communic       | ation fault  |                | Red LED blinking, with an interval of 0.5sec                                                                                                    |  |
| Energy<br>indicators |              |                | 20%SOC<br>30%SOC<br>30%SOC<br>30%SOC<br>40%SOC<br>50%SOC<br>50% |  |

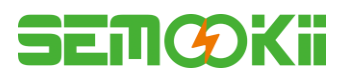

# **Terminals of BESS:**

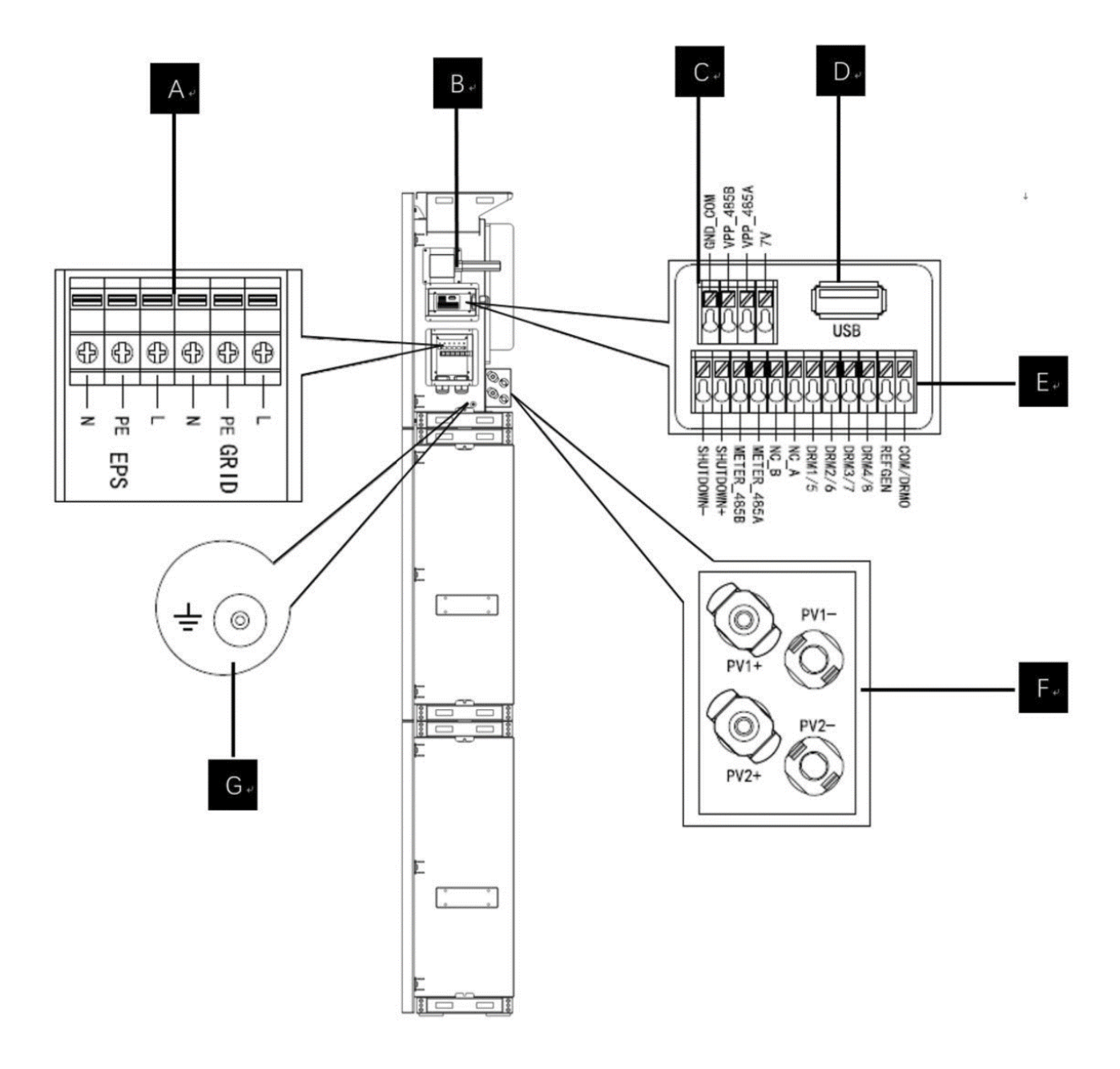

# SEMØKii

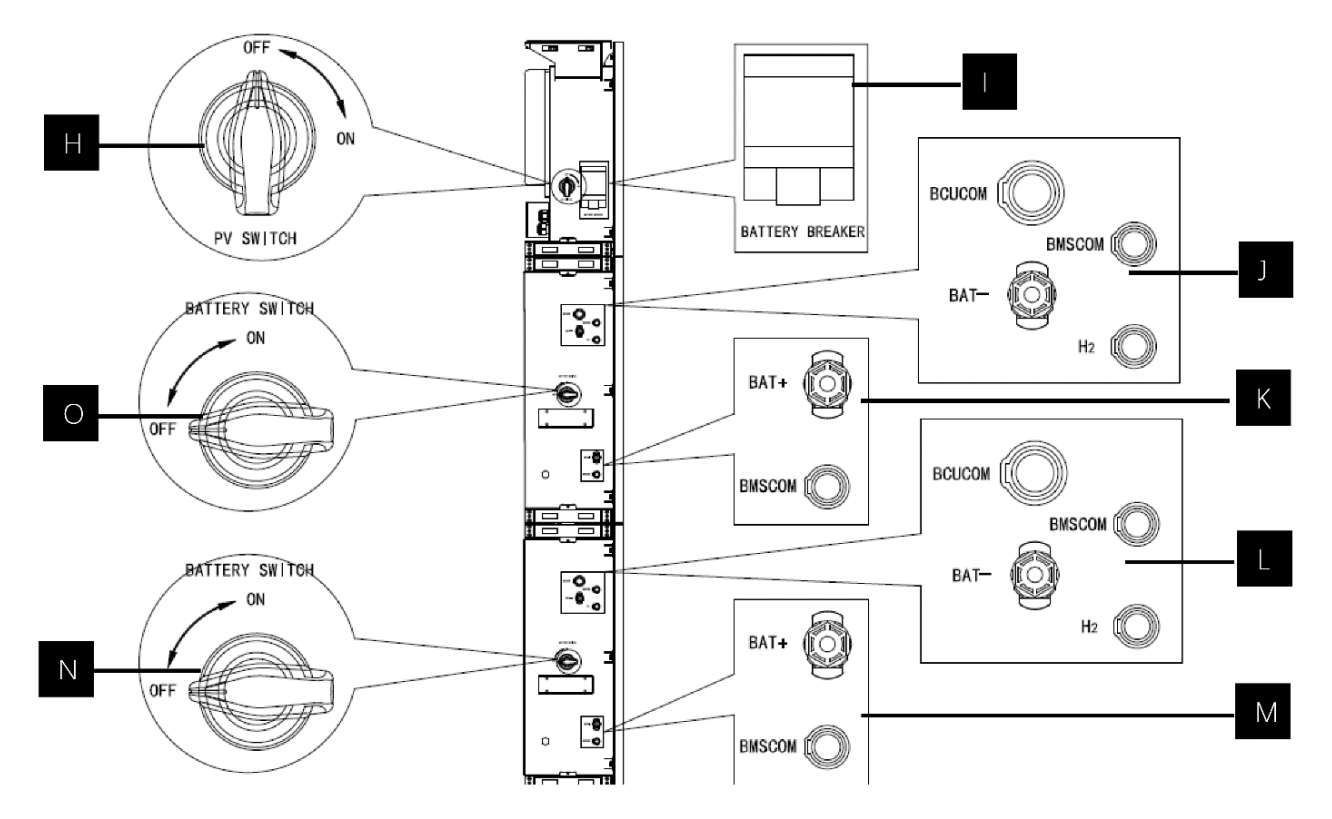

| Item    | Description                                                                             | Tool requirements and torque                                                                                                    |  |  |
|---------|-----------------------------------------------------------------------------------------|----------------------------------------------------------------------------------------------------|--|--|
| А       | Grid output & EPS output                                                                | Cross screwdriver 2.5 Nm                                                                                                    |  |  |
| В       | WiFi port                                                                               | Plug and play terminals no tool required                                                                                                    |  |  |
| С       | VPP communication port                                                                  | Flat head screwdriver                                                                                                    |  |  |
| D       | USB port for upgrading                                                                  | Plug and play terminals no tool required                                                                                                    |  |  |
| Е       | Meter communication port & DRM port                                                     | Flat head screwdriver                                                                                                    |  |  |
| F       | PV connection area                                                                      | Plug and play terminals no tool required                                                                                                    |  |  |
| G       | Earthing screw                                                                          | Cross screwdriver 2.5 Nm                                                                                                    |  |  |
| Н       | PV switch(optional)<br>For Australia and New Zealand the PV<br>switch is not integrated |                                                                                                    |  |  |
| Ι       | Battery breaker                                                                         | Rated voltage [D.C.V] 500<br>Rated current [D.C.A] 40<br>Rated insulation voltage [D.C.V] 1000<br>Rated impulse voltage [D.C.V] 6000<br>Icu [kA] 6<br>Ics [kA] 6<br>Operating temperature -30 °C70 °C                                           |  |  |
| J\K\L\M | Battery internal communication & power connected area                                   | Plug and play terminals no tool required                                                                                                    |  |  |
| N\O     | Battery switch                                                                          | The battery switch isolates the internal battery modules<br>which are connected in series, the battery switch should not<br>be used to disconnect the batteries under load. Isolation of<br>battery under load is achieved via battery breaker. |  |  |

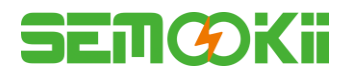

# **1.5 Liability Limitation**

SEMOOKii does not assume any direct or indirect liability for any product damage or property loss caused by the following conditions:

- Product modified, design changed or parts replaced without SEMOOKii authorization;
- Changes, or attempted repairs and erasing of series number or seals by non SEMOOKii technician;
- System design and installation are not in compliance with standards or regulations;
- Failure to comply with the local safety regulations (VDE for DE, SAA for AU, MEA PEA for Thailand);
- Transport damage (including painting scratch caused by rubbing inside packaging during shipping). A claim should be made directly to shipping or insurance company in this case as soon as the container/ packaging is unloaded and such damage is identified;
- Failure to follow any/all of the user manual, the installation guide and the maintenance regulations;
- Improper use or misuse of the device;
- Insufficient ventilation of the device;
- The maintenance procedures related to the product that have not been followed to an acceptable standard;
- Force majeure (violent or stormy weather, lightning, fire etc.).

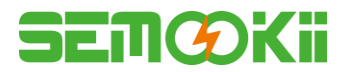

# 2. INSTALLATION

It is required to be installed on a flat ground or platform which can bear at least 300kg. The back of the battery box requires a wall or bracket that can fix expansion bolts, bearing at least 300kg. The installation site is required to be free from and has no flammable and explosive items and maintains air circulation.

### 2.1 Installation Site and Environment

#### 2.1.1 General

BESS is outdoor version and can be installed in an outdoor or an indoor location.

The BESS is naturally ventilated. The location should therefore be clean, dry and adequately ventilated. The mounting location must allow free access to the unit for installation and maintenance purposes, and the system panels must not be blocked.

The following locations are not allowed for installation:

- ♦ Habitable rooms;
- Ceiling cavities or wall cavities;
- On roofs that are not specifically considered suitable;
- Access / exit areas or under stairs / access walkways;
- Places where the freezing point can be reached, such as garages, carports or other places as well as wet rooms;
- Places where salty and humid air can penetrate;
- Seismic areas additional security measures are required;
- Sites higher than 3000 meters above sea level;
- Places with an explosive atmosphere;
- Locations with direct sunlight or a large change in the ambient temperature.

#### 2.1.2 Restricted Locations

The BESS shall not be installed:

(1) Within 600 mm of any heat source, such as hot water unit, gas heater, air conditioning unit or any other appliance.

- (2) Within 600 mm of any exit;
- (3) Within 600 mm of any window or ventilation opening;

(4) Within 900 mm of access to 220/230/240 Vac connections;

(5) Within 600 mm of side of other device.

BESS installed in any corridor, hallway, lobby or the like and leading to an emergency exit shall ensure sufficient clearance for safe egress of at least 1 meter.

#### 2.1.3 Barrier to Habitable Rooms

To protect against the spread of fire in living spaces where the BESS is mounted or on surfaces of a wall or structure in living spaces with a BESS on the other side, the wall or structure shall have a suitable non- combustible barrier. If the mounting surface itself is not made of a suitable non-combustible material, a non-combustible barrier should be placed between the BESS and the surface of a wall or structure. If the BESS is mounted at a wall or at least distance of 30 mm from the wall or the structure separating it from the habitable space, the distances to other structures or objects must be increased.

The following distances must remain empty:

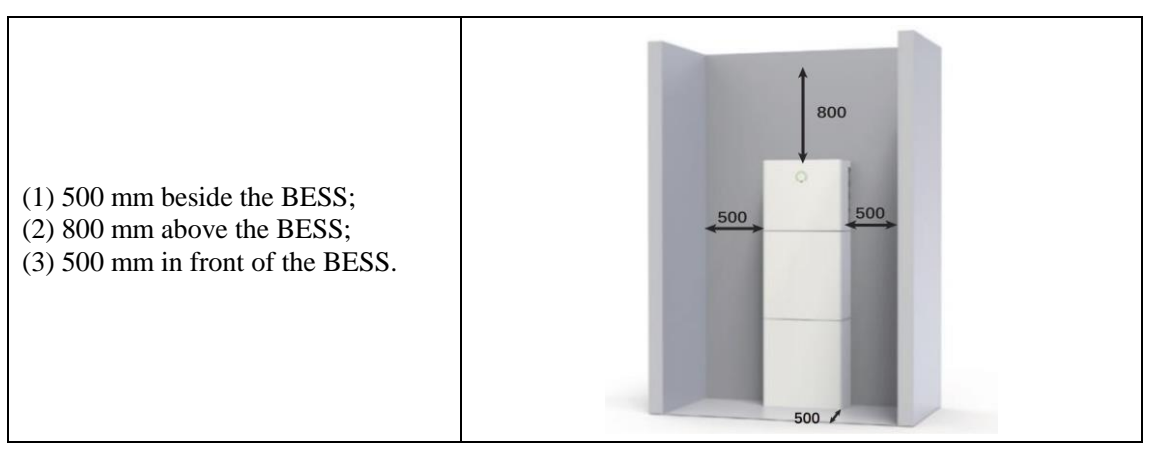

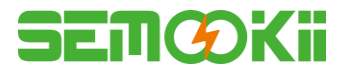

#### 2.1.4 Select Mounting Location

For the BESS's protection and convenient maintenance, mounting location for The BESS should be selected carefully based on the following rules:

**Rule 1.** The BESS should be installed on a solid surface, where is suitable for inverter's dimensions and weight. **Rule 2.** The BESS installation should stand vertically or lie on a slop by max  $2^{\circ}$  (Pic 1).

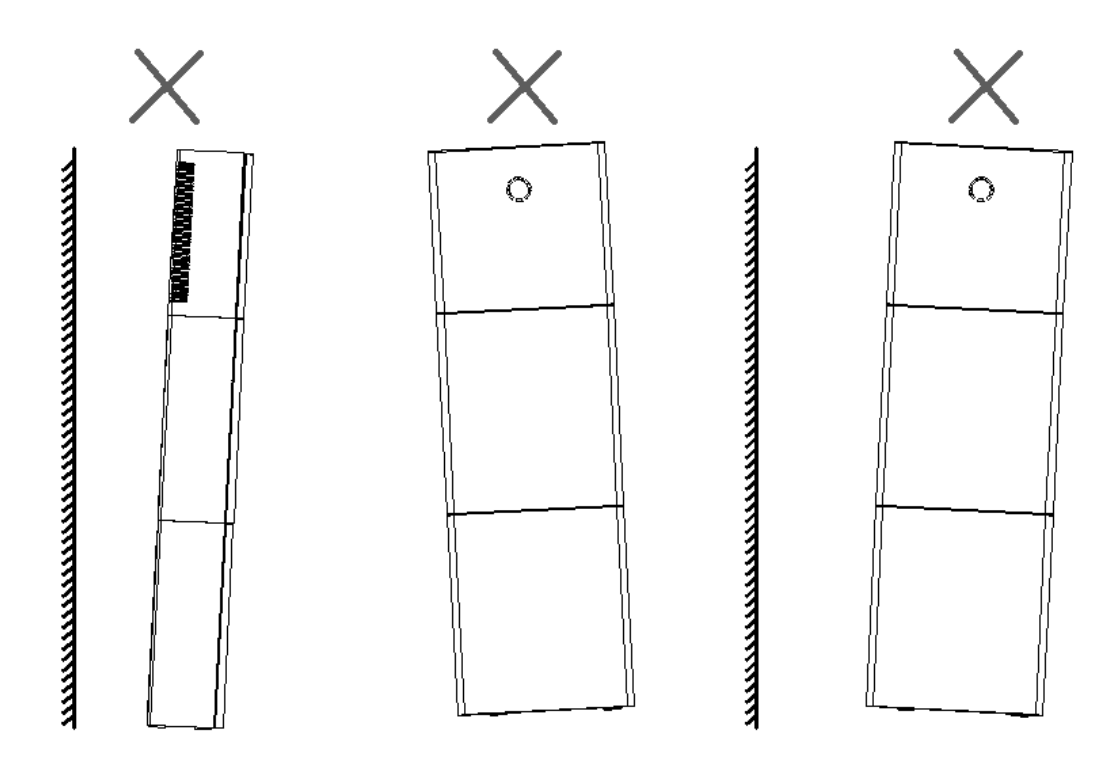

**Rule 3.** Ambient temperature should be lower than  $45 \, \text{C}$ .

**Rule 4.** The installation of The BESS should be protected under shelter from direct sunlight or bad weather like snow, rain, lightning etc.

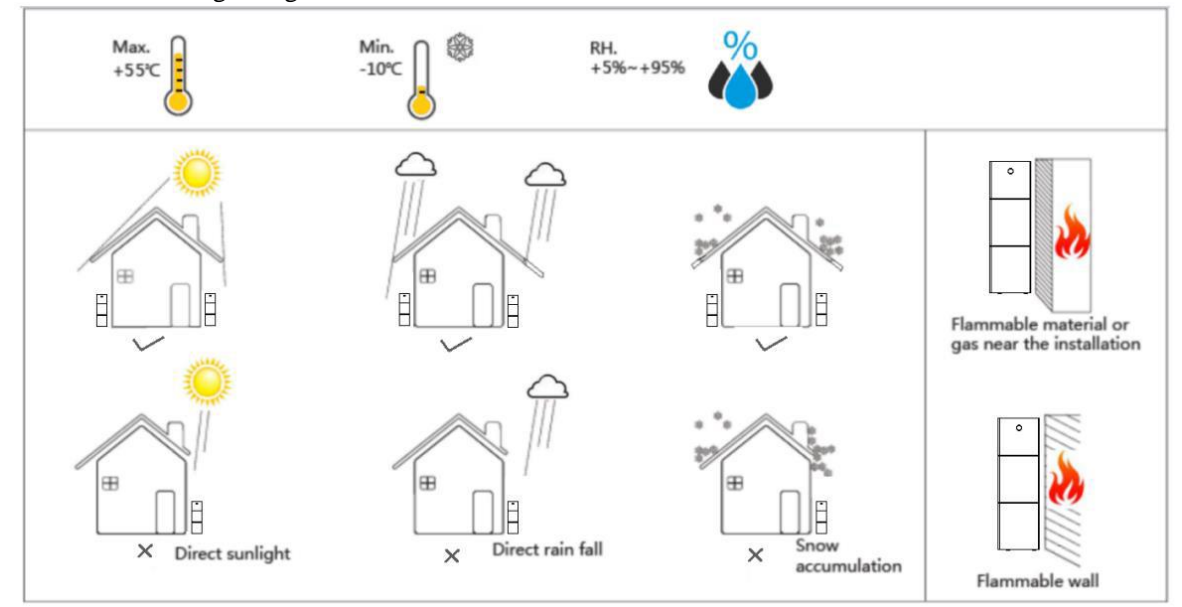

**Rule 5.** The BESS should be installed at eye level for convenient maintenance. **Rule 6.** Product label on The BESS should be clearly visible after installation.

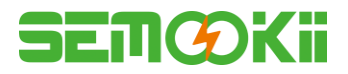

# **2.2 Installation Steps**

Unpacking the battery box and inverter box.

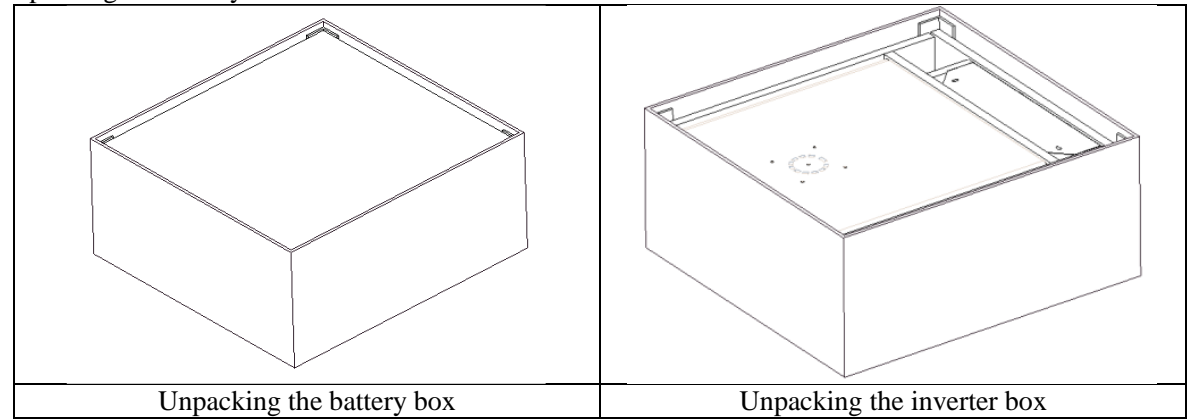

### **2.2.1 Battery Box Installation**

Installation Tools:

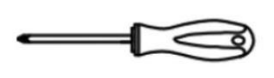

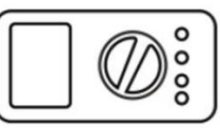

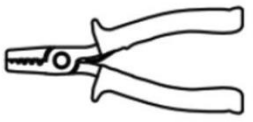

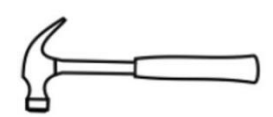

screwdriver

Multimeter

Wire stripper

Claw hammer

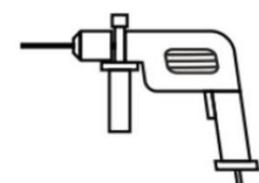

Percussion drill

**Diagonal** pliers

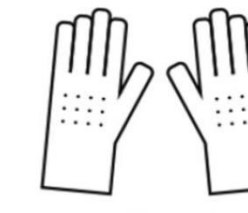

Insulating gloves

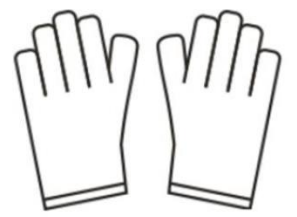

Protective gloves

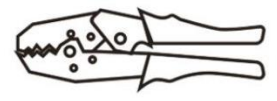

Crimping pliers -

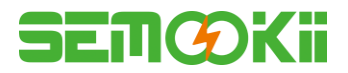

#### For 10kWh BESS:

- **Step 1:** Paste the cushions of the battery box.
  - Find four cushions from the inverter packaging accessory and paste them at the four corners of the bottom of the battery box.

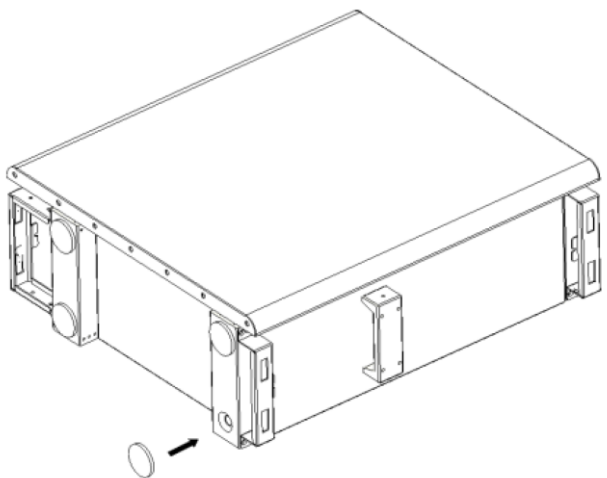

#### Step 2: Back plate pre-tightening

Remove the installation back plate from the inverter attachment package and pre-tighten the back plate to the top of the battery box with two M4\*10 screws, as shown in the figure below:

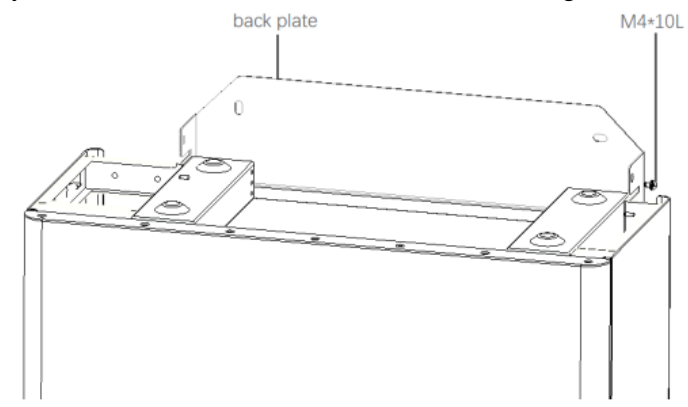

#### Step 3: Drilling holes

Put the pre-installed battery box in a specified position, so that it is close to the fixture, mark it according to the hole position on the back plate, then rotate the back plate at an angle (or take the backboard away), and drill holes at the fixture with  $\Phi$ 10mm.

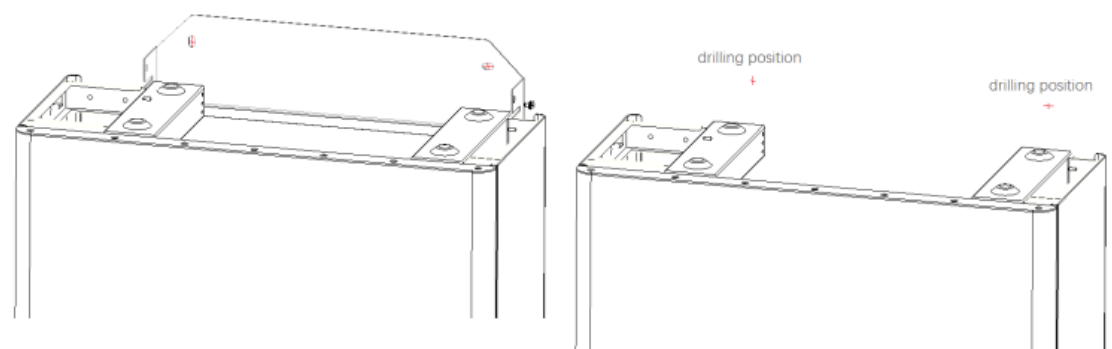

#### Step 4: Fix expansion tube

Find the expansion screw from the inverter box accessory package and hammer it into the pre-drilled hole so that its surface is flush with the wall.

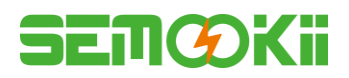

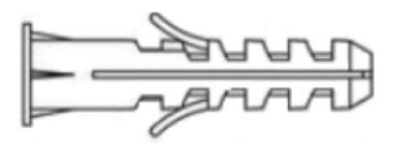

#### **Step 5:** Fix battery box and back plate

Rotate the back plate in place and spin the expansion pipe into the locking back plate with self-tapping screws (note that the battery box is fixed with the back plate). Replace the battery box and align the expansion pipe with the backboard hole, and then spin the self-tapping screws into it until the screw plane is pressed on the back plate.

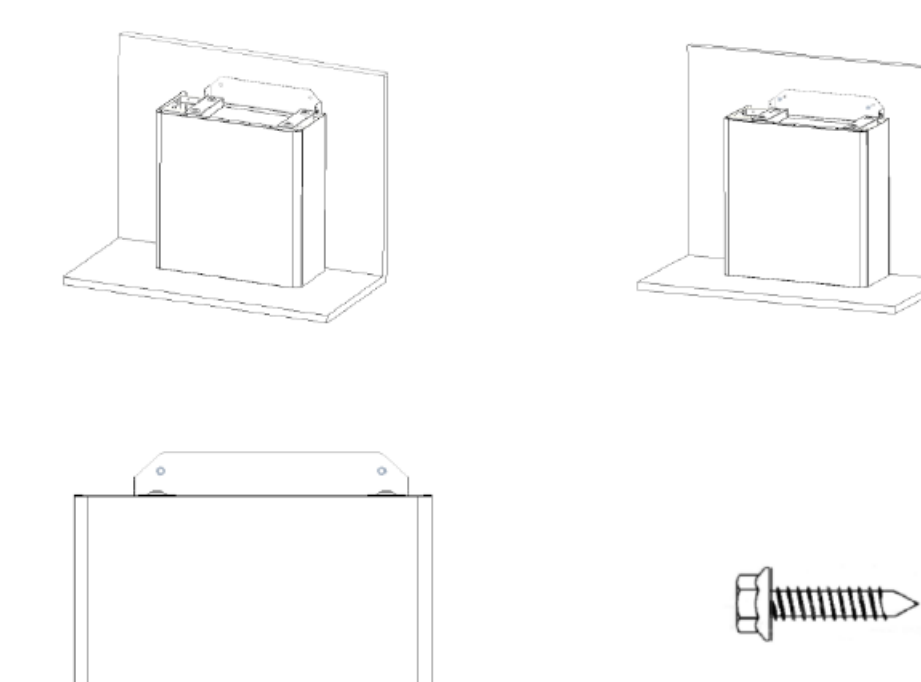

#### Step 6: Back plate pre-tightening

Remove the installation back plate from the inverter attachment package and pre-tight the back plate to the top of the battery box with two M4\*10 screws, as shown in the figure below.

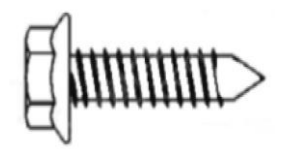

#### **Step 7:** Install the second battery box

Put the second battery box smoothly on the top of the first battery box, and be careful not to hit the Back plate.

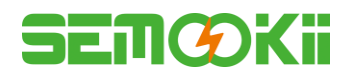

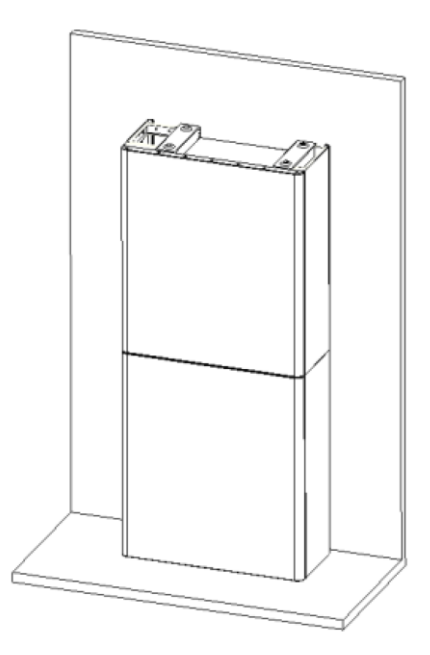

#### Step 8: Drilling holes

Put the pre-installed battery box in a specified position, so that it is close to the fixture, mark it according to the hole position on the back plate, then rotate the back plate at an angle (or take the backboard away), and drill holes at the fixture with $\varphi$ 10mm.

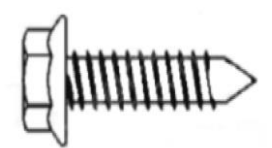

#### Step 9: Fix expansion tube

Find the expansion screw from the inverter box accessory package and hammer it into the pre- drilled hole so that its surface is flush with the wall.

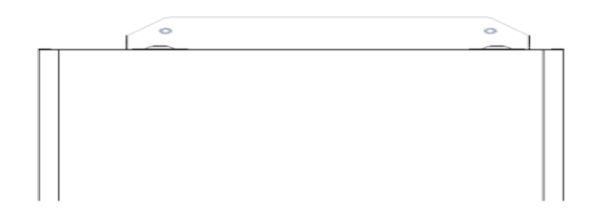

#### Step 10: Fix battery box and back plate

Rotate the back plate in place and spin the expansion pipe into the locking back plate with self- tapping screws (note that the battery box is fixed with the back plate). Replace the battery box and align the expansion pipe with the backboard hole, and then spin the self- tapping screws into it until the screw plane is pressed on the back plate.

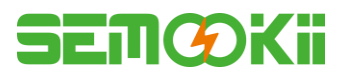

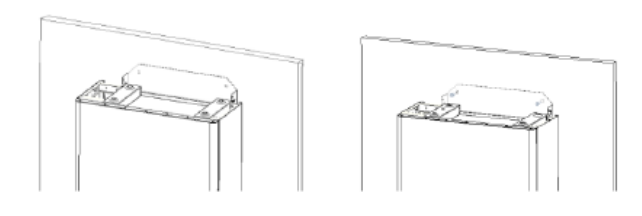

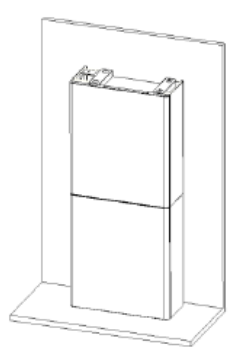

How to fine-tune the battery box:

| Item | Name             | Torque | Note                |
|------|------------------|--------|---------------------|
| 1    | Expansion screws | 4 Nm   | Tune up and down    |
| 2    | Tune screws      | 3 Nm   | Tune left and right |
| 3    | Fix screws       | 3 Nm   | Tune front and back |

#### Step 11: Fix the upper and lower connection plate. (Torque 2.5 Nm)

Upper and lower connection plate

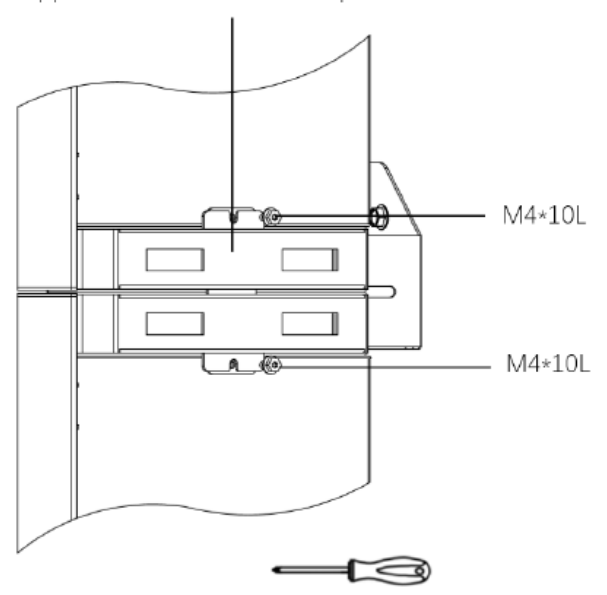

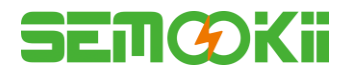

#### 2.2.2 Inverter Box Installation

**Step 1:** Take the inverter out of the box and place it smoothly on the battery box. Be careful not to damage the cables of the inverter when moving it.

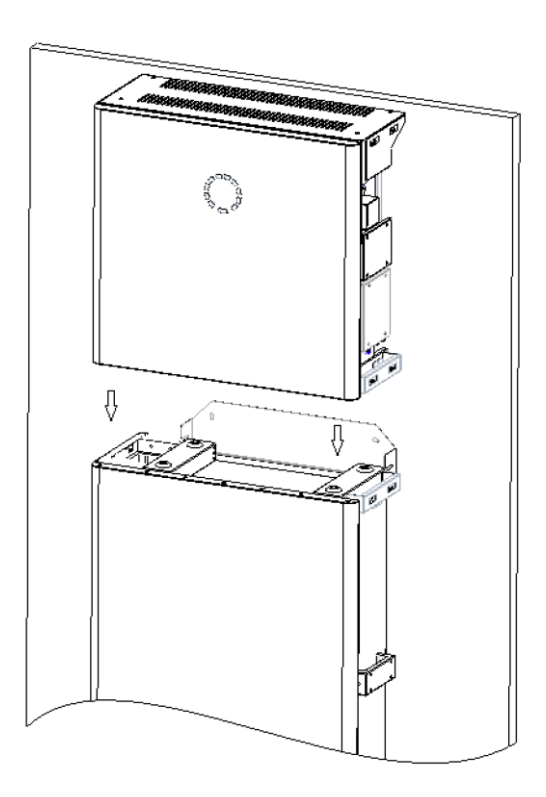

Step 2: Fix the upper and lower connection board to the inverter box

Pre-lock the back plate and inverter with M4\*10L stainless steel screws, then lock the battery box and inverter with a upper and lower connection plate, and finally lock the back plate with the screws of the inverter. (Torque 2.5 Nm)

Upper and lower connection plate

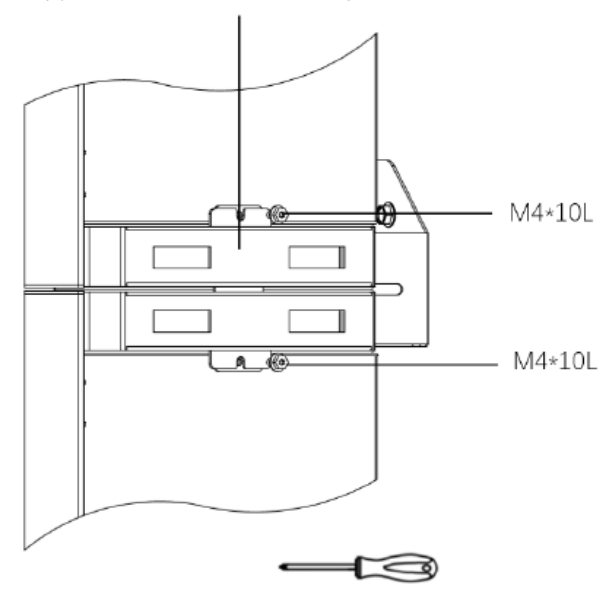

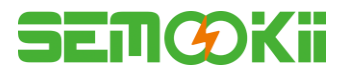

Step 3: Install WiFi module Find the WiFi module in the accessory package and insert it into the base, then tighten the Plastic nut. Torque: 2.5N.m.

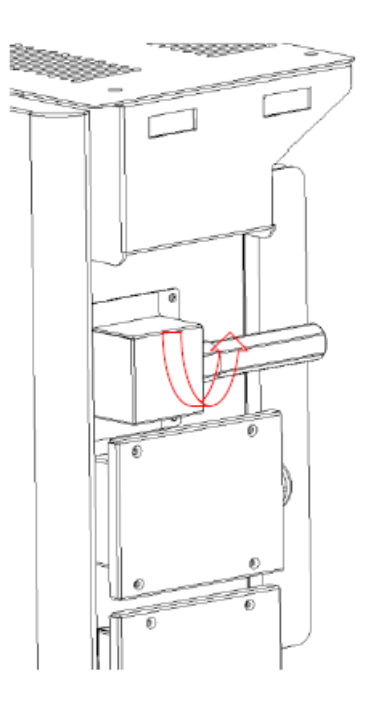

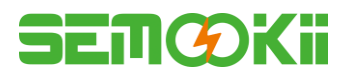

### **2.3 Cable Connection**

#### 2.3.1 General

Make sure all the switches and breakers on the BESS are turned off.

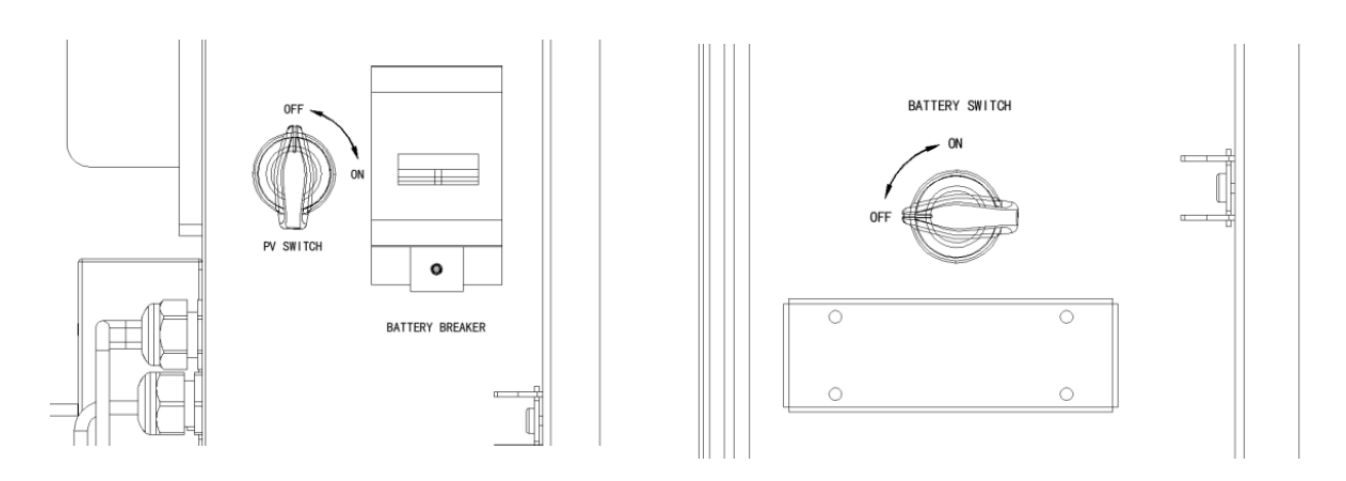

Note: For Australia and New Zealand the PV SWITCH is not integrated. Note: The external isolation devices for PV array ports shall include the requirement of an additional external break switching device that conforms to the requirements AS/NZS 4777.1.

#### 2.3.2 Connect the Inverter Box and Battery Box

Recommended cables and terminals:

| Cable Type | Cable Specification | Terminal Model                     |
|------------|---------------------|------------------------------------|
| PE cable   | 10 AWG              | OT5-4<br>(In accessory)            |
| PV+ cable  | 10 AWG (RED)        | Positive DC Plug<br>(In accessory) |
| PV- cable  | 10 AWG (BLACK)      | Negative DC Plug<br>(In accessory) |
| Grid cable | 8 AWG               | E10-12<br>(In accessory)           |
| EPS cable  | 10 AWG              | E6012<br>(In accessory)            |

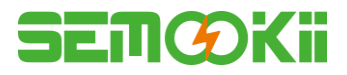

#### For 10kWh BESS: Make sure all the switches and breakers on the BESS are turned off.

**Step 1:** Untie the cable ties.

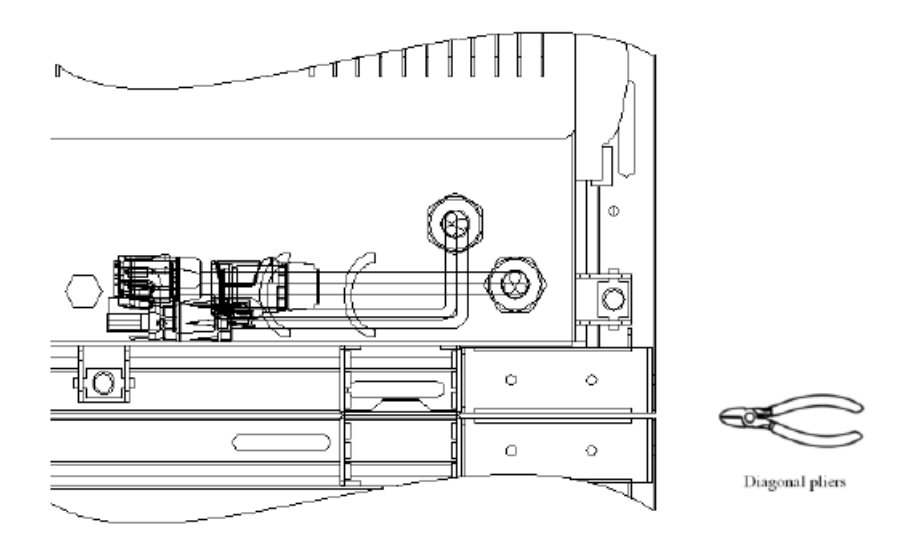

Step 2: First open the waterproof cover of the corresponding terminal, and insert the responding terminal in turn according to the cable label.

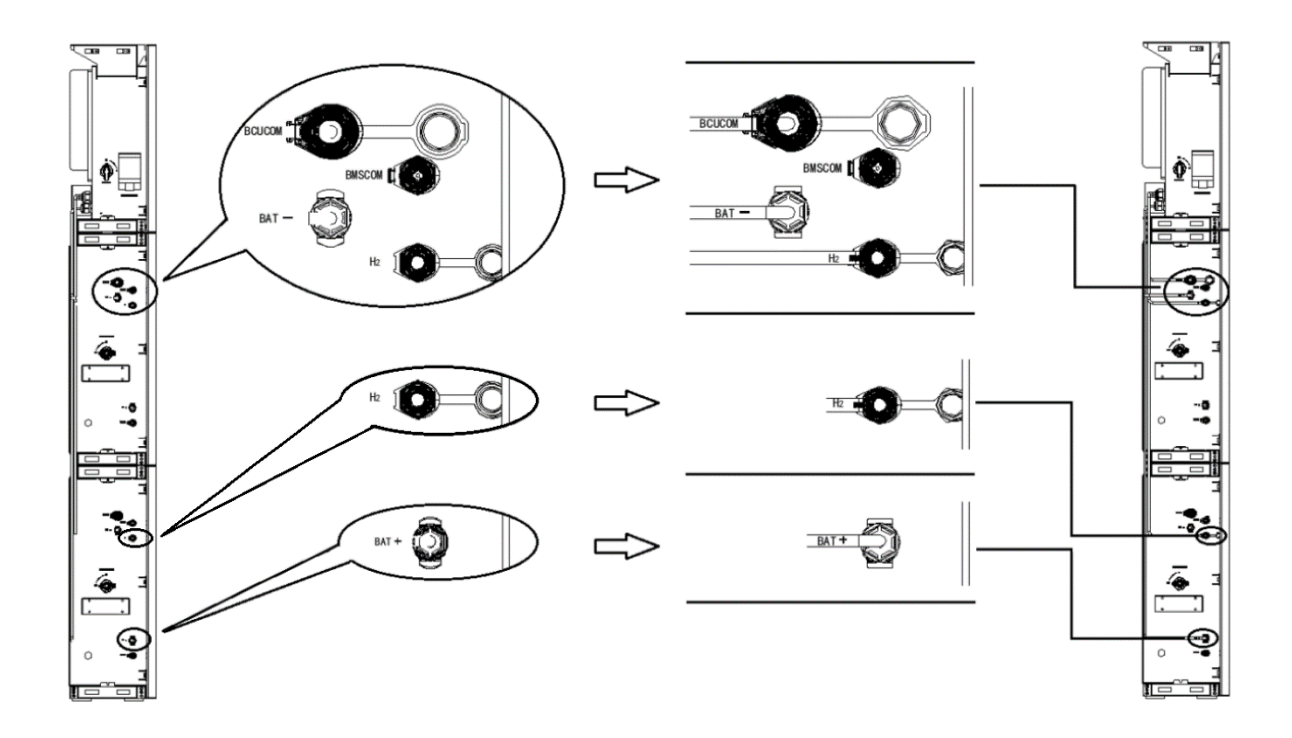

# SEMŒKii

Step 3: Connect the cables between two battery boxes.

Find the WiFi module in the accessory package and insert it into the base, then tighten the Plastic nut. Torque: 2.5 N.m.

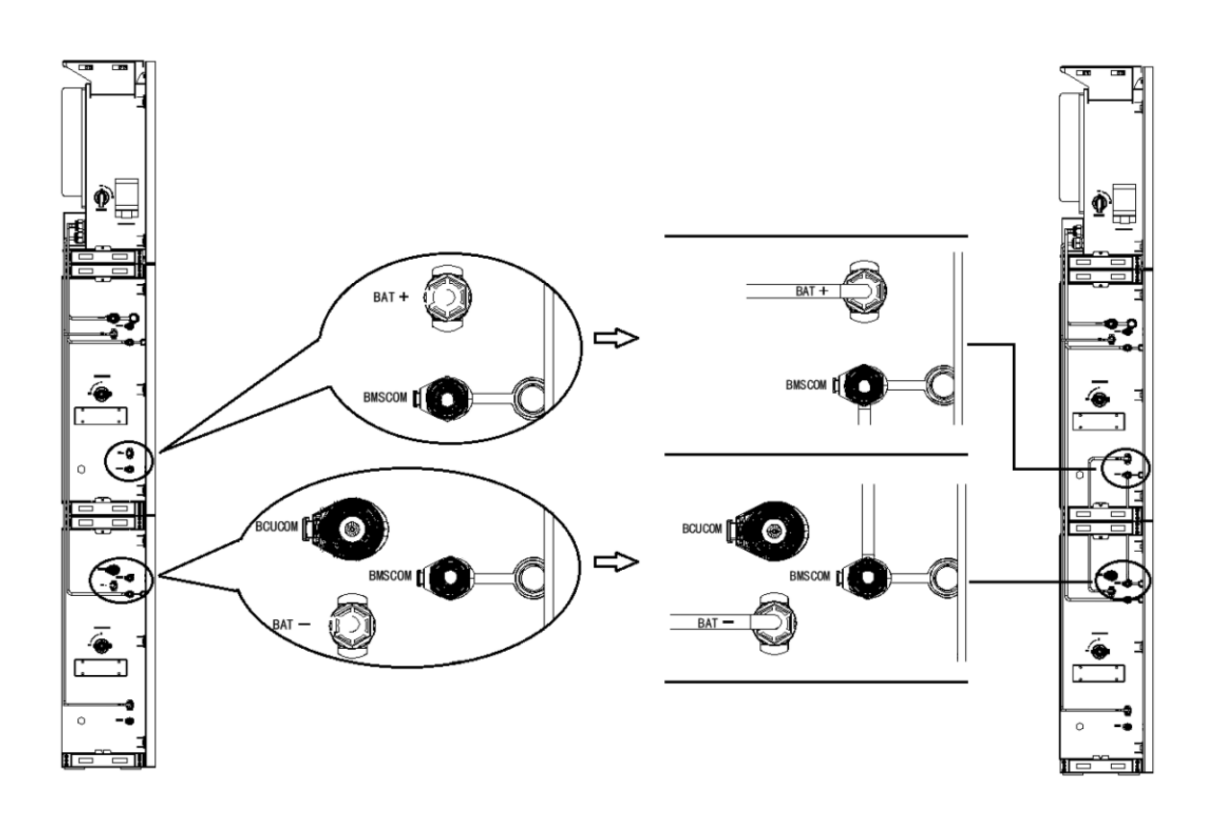

**Step 4:** Connect the cables between two battery boxes.

Open the communication cover plate and wiring according to the print instructions on the communication cover board. Open the press nut of the waterproof connector, pull out the seal race, then penetrate the conductor into the hole, connect the corresponding label in turn, then tighten the forced nut, and finally lock the waterproof cover plate.

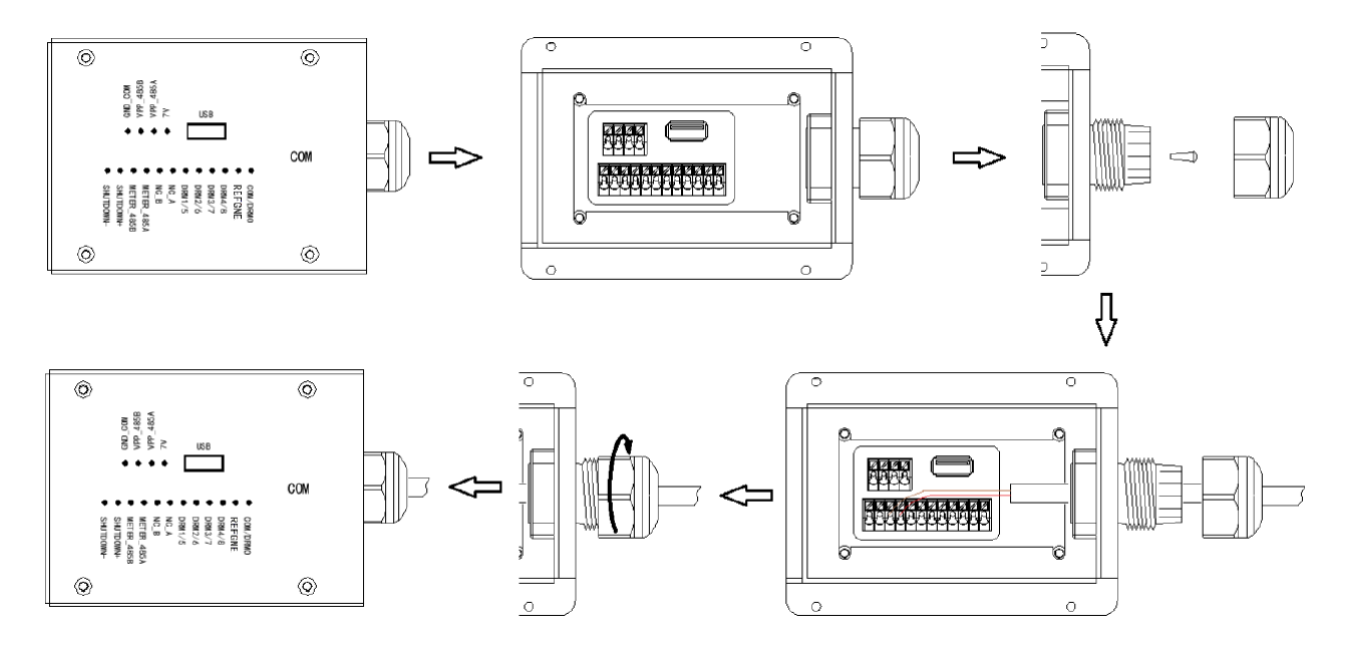

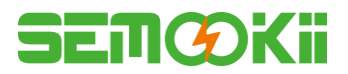

**Step 5:** Connect the cables between two battery boxes

Open the waterproof cover plate and connect according to the type description on the box. Open the press nut of the waterproof joint and pull out the seal race. Then penetrate the wire into the hole.

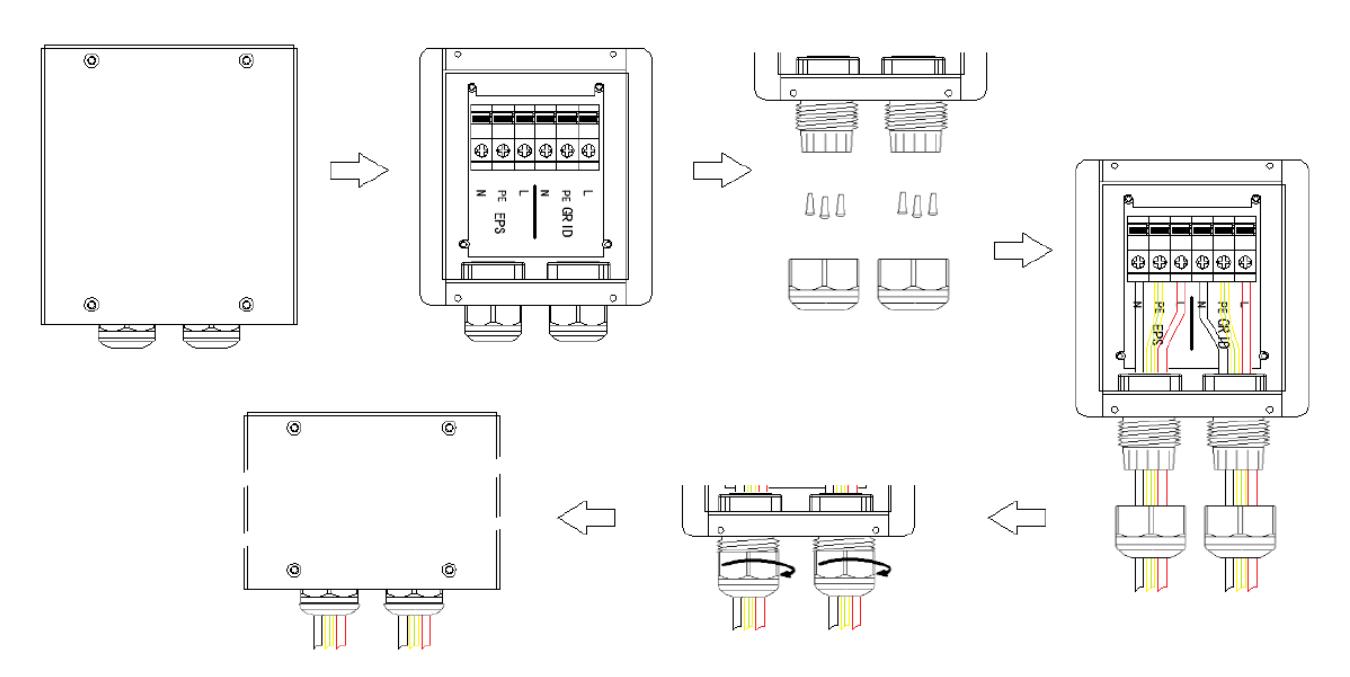

#### Note: The length of the cable shall be less than 30 meters.

Pressed cable:

1. Peel off the L/N/PE cable end of 7mm length.

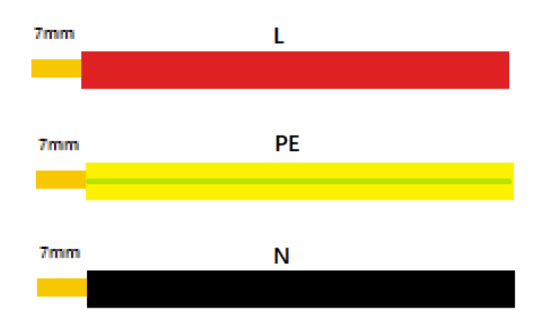

2. Put the "I" terminal into the cable and press it tightly with pressure line clamps.

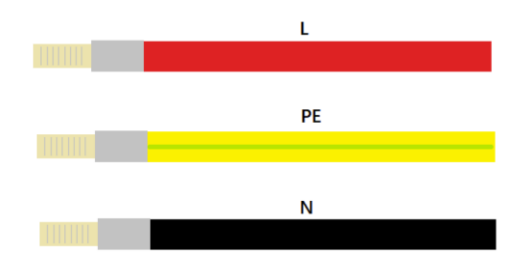

3. Insert the terminal into the wiring seat, use a cross screwdriver to lock the screws (2.5N.m), and tighten the nut.

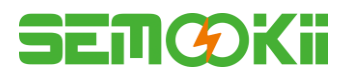

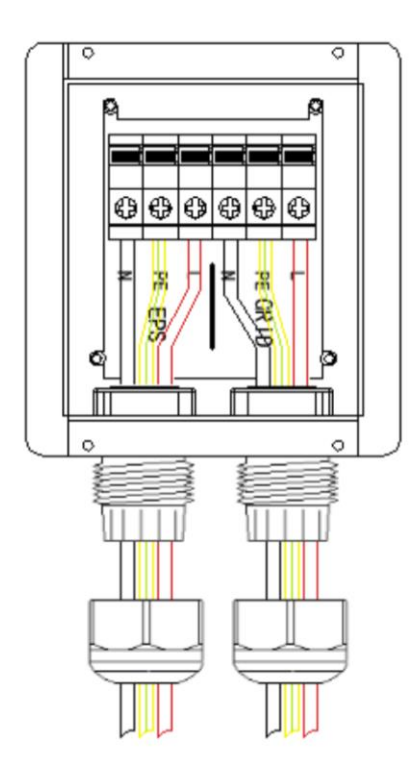

4. Fix the waterproof cover and lock it.

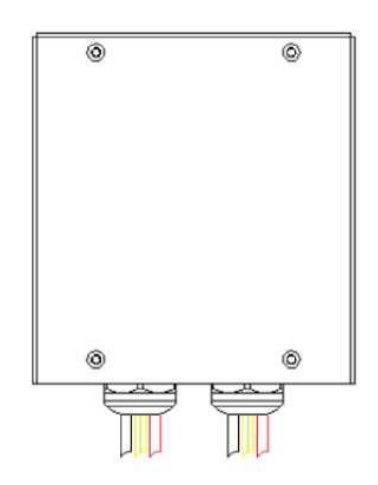

#### Note:

#### **Declaration for back-up function:**

- Some external factors may cause the back-up switching time more than 10 ms, so do not connect loads that depend on a stable energy supply for a reliable operation.
- Loads which may create very high start-up current surges such as fixed frequency air conditioner, high-power pump, and these loads may cause the inverter into overload protection state.

Step 6: Connect PE cable.

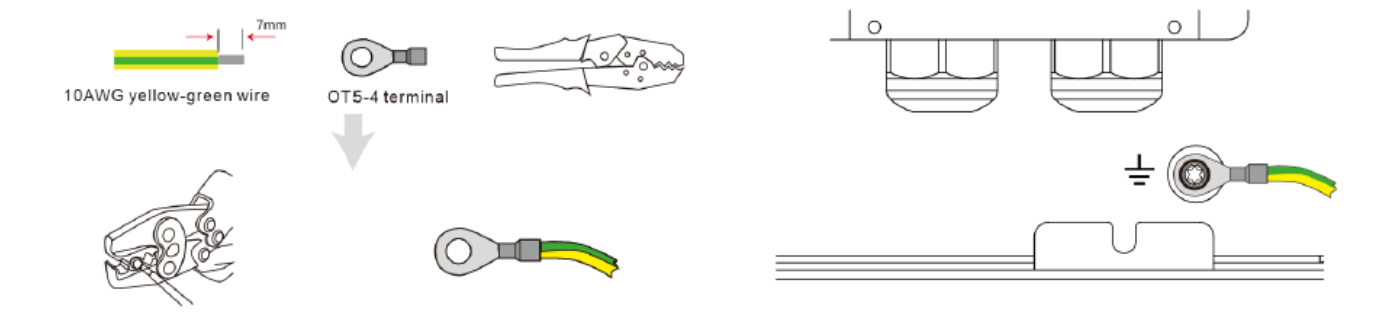

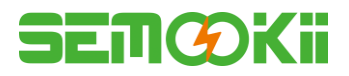

# Step 7: Connect PV cables 1. Press the terminal;

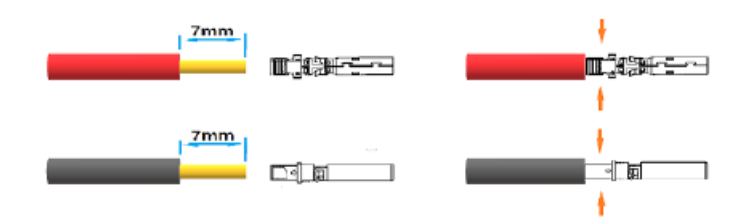

2. Plug through the terminal and lock the nut;

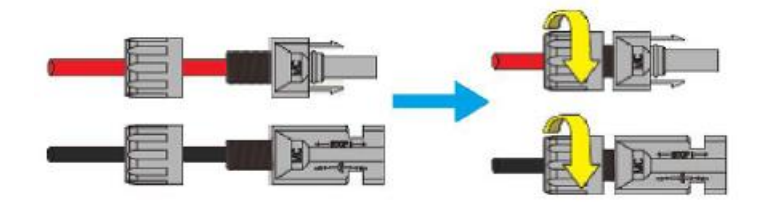

| Grade | Description          | Value     |
|-------|----------------------|-----------|
| А     | Outside Diameter     | 5.5-8.0mm |
| В     | Conduct Wire Length  | 7mm       |
| С     | Conduct Core Section | 4-6mm²    |

3. Finish the interpolation.

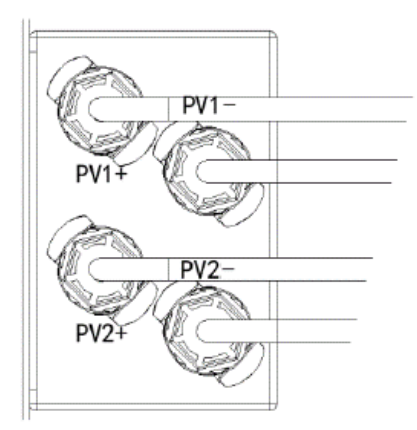

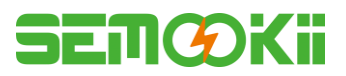

#### 2.3.3 System Wiring

Please select breaker according to the specification below:

Three Phase Meter

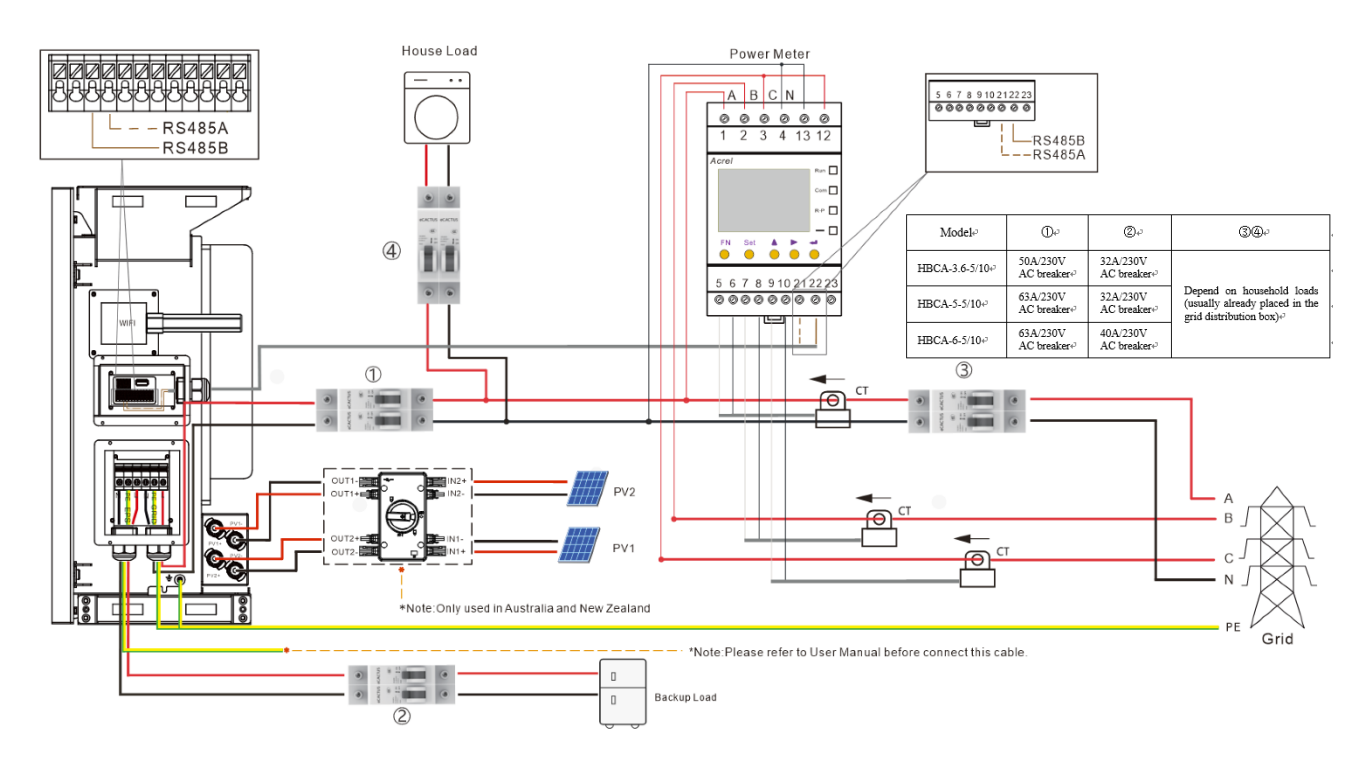

Single Phase Meter

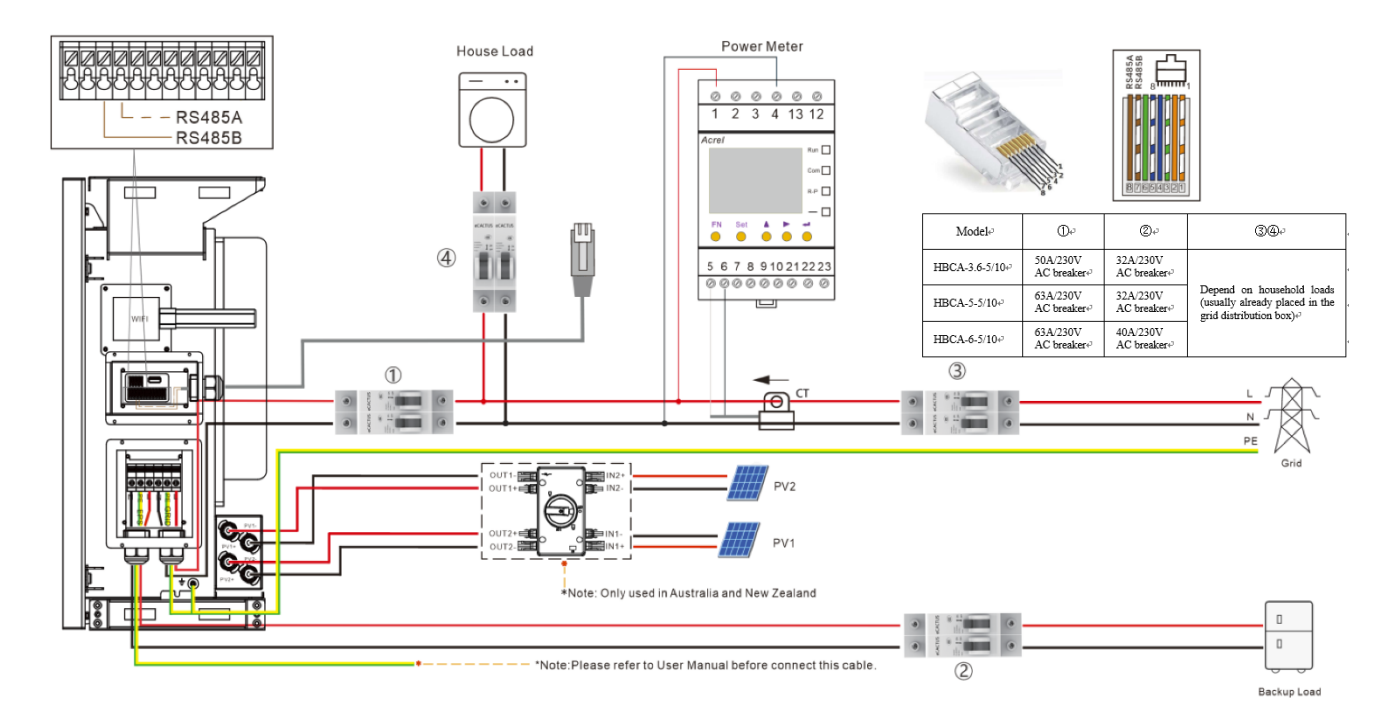

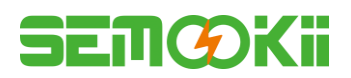

#### **Choose the proper breaker:**

| Model         | 1                   | 2                   | 34                                  |
|---------------|---------------------|---------------------|-------------------------------------|
| HBCA-3.6-5/10 | 50A/230V AC breaker | 32A/230V AC breaker |                                     |
| HBCA-4.6-5/10 | 63A/230V AC breaker | 32A/230V AC breaker | Depends on household loads (usually |
| HBCA-5-5/10   | 63A/230V AC breaker | 32A/230V AC breaker | box)                                |
| HBCA-6-5/10   | 63A/230V AC breaker | 40A/230V AC breaker |                                     |

#### • System Connection Diagrams

Note: For Australia safety country, the neutral cable of On-Grid side and Back- must be connected together, otherwise Back-Up function will not work.

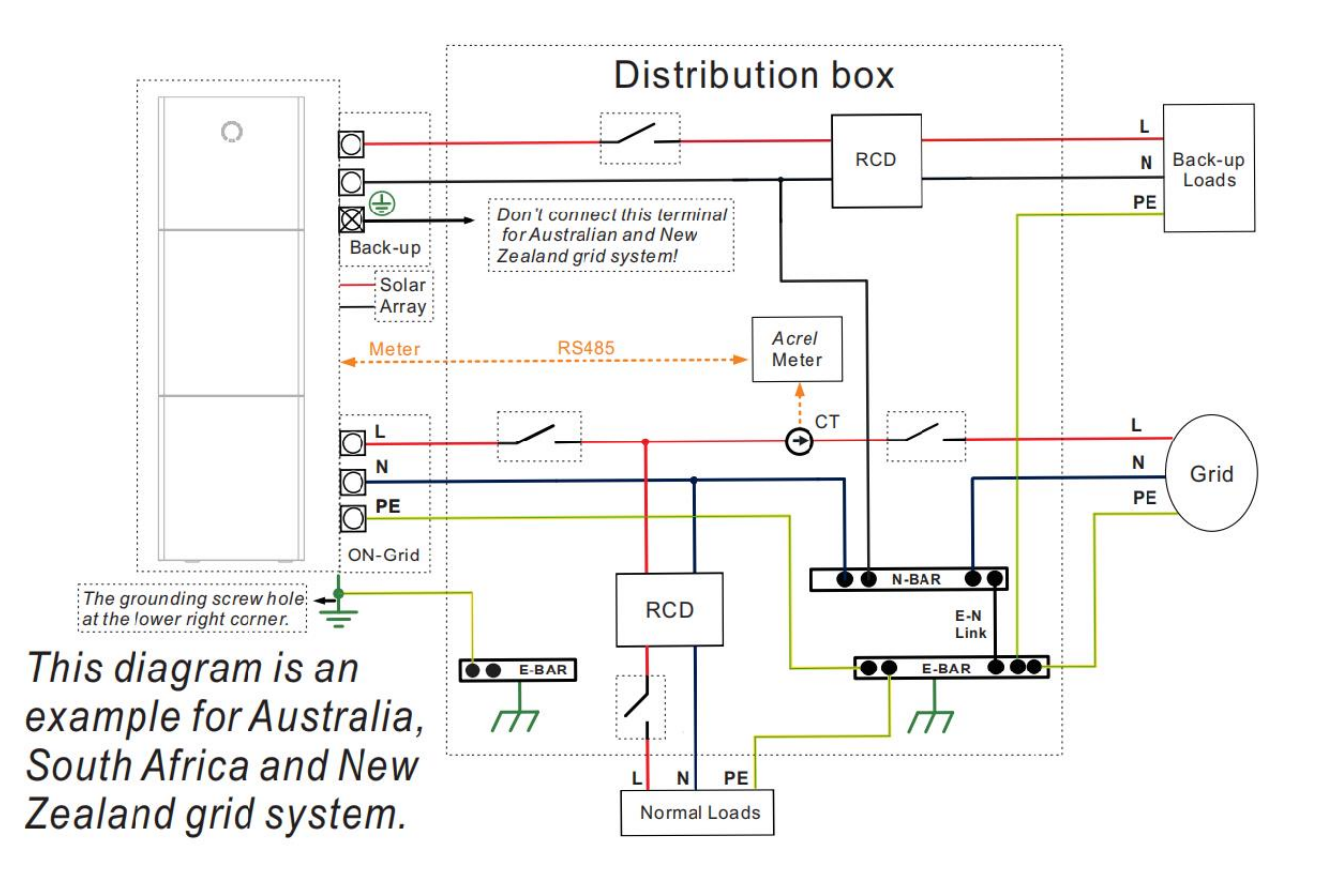

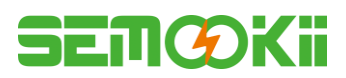

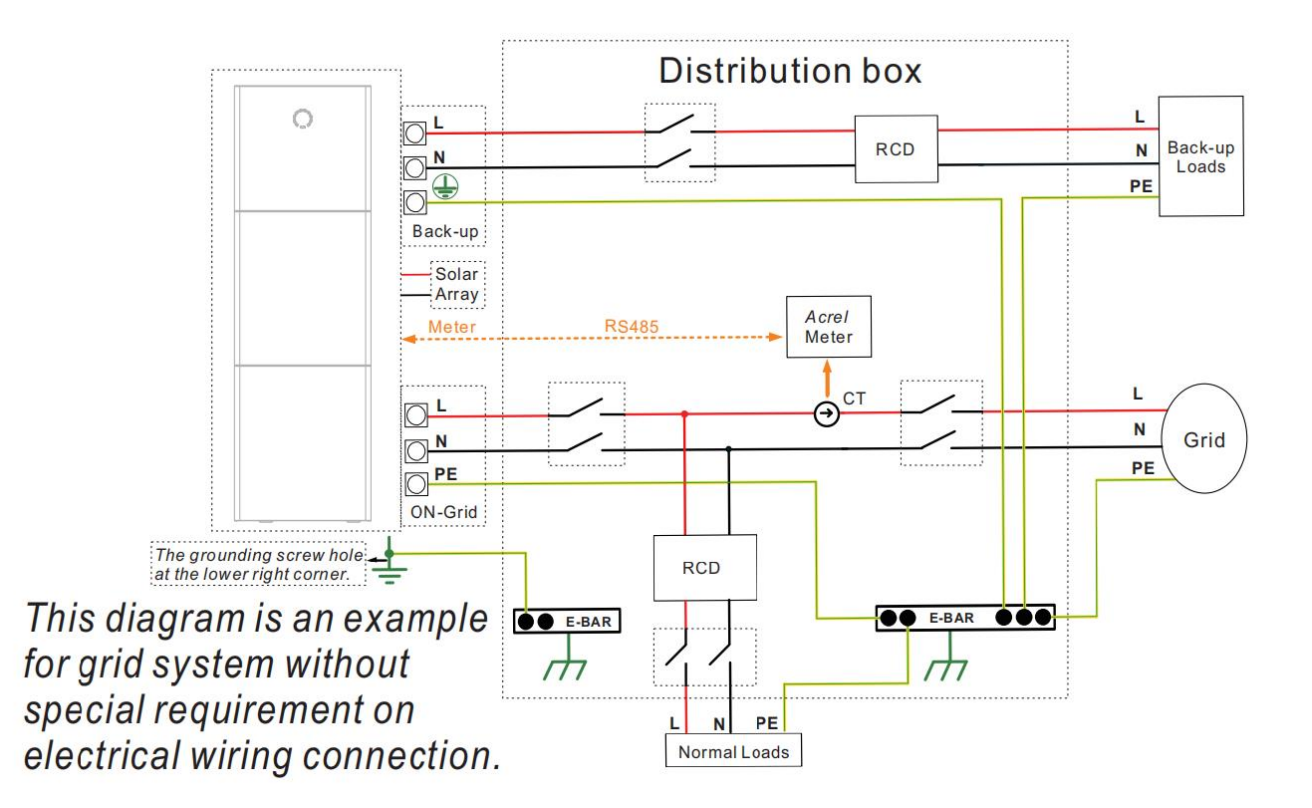

*Note: The back-up PE line and rack earth must be grounded properly and effectively. Otherwise the back-up function may be abnormal when the grid fail.* 

#### 2.3.4 Power Meter

The electricity meter should be mounted and connected at the grid transition point so that it can measure the grid reference and feed-in power.

| Manufacturer   | Model        | CT ratio | Accuracy  |
|----------------|--------------|----------|-----------|
| Acrel Co., Ltd | ACR10R-D16TE | 3000     | 0.5 level |

#### 2.3.5 External isolation devices for PV array

For Australia and New Zealand the PV SWITCH is not integrated. An external isolation device for PV array ports is needed. The external isolation device shall conform to the requirements AS/NZS 4777.1

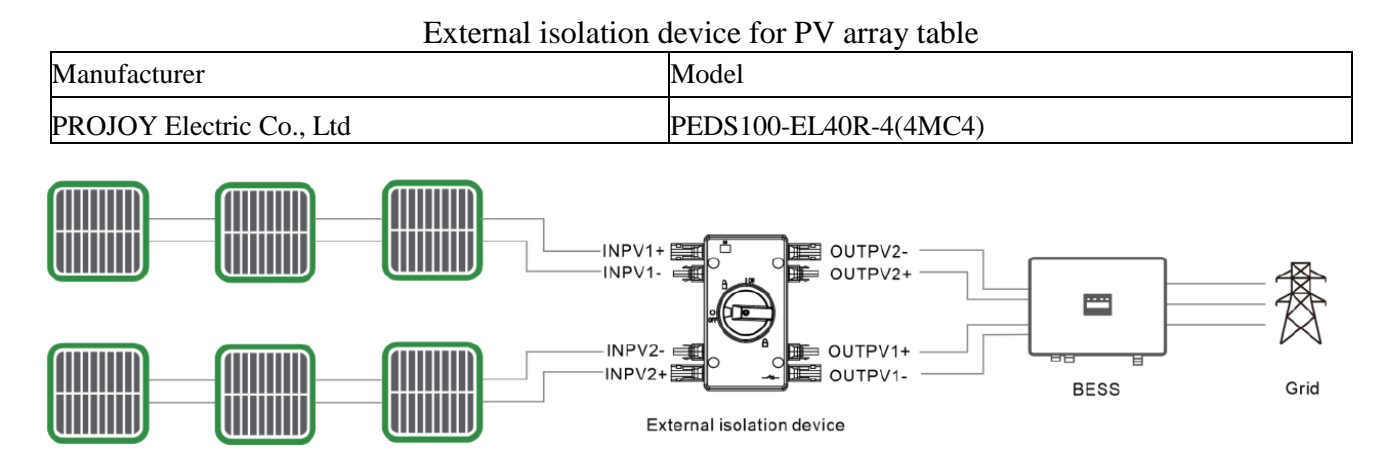

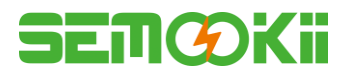

# **2.4 DERD Connection**

DRED is used for Australia and New Zealand installation to support several demand response modes.

| Demond response mode | Requirement                             |
|----------------------|-----------------------------------------|
|                      | Disconnected                            |
| DRM0                 | Import power = 0 & Generate power = $0$ |
| DRM1                 | Import power $= 0$                      |
| DRM2                 | Import power < 50%                      |
| DRM3                 | Import power < 75%                      |
| DRM4                 | Import power = Not limited              |
| DRM5                 | Generate power $= 0$                    |
| DRM6                 | Generate power < 50%                    |
| DRM7                 | Generate power < 75%                    |
| DRM8                 | Generate power = Not limited            |

• DRED terminal:

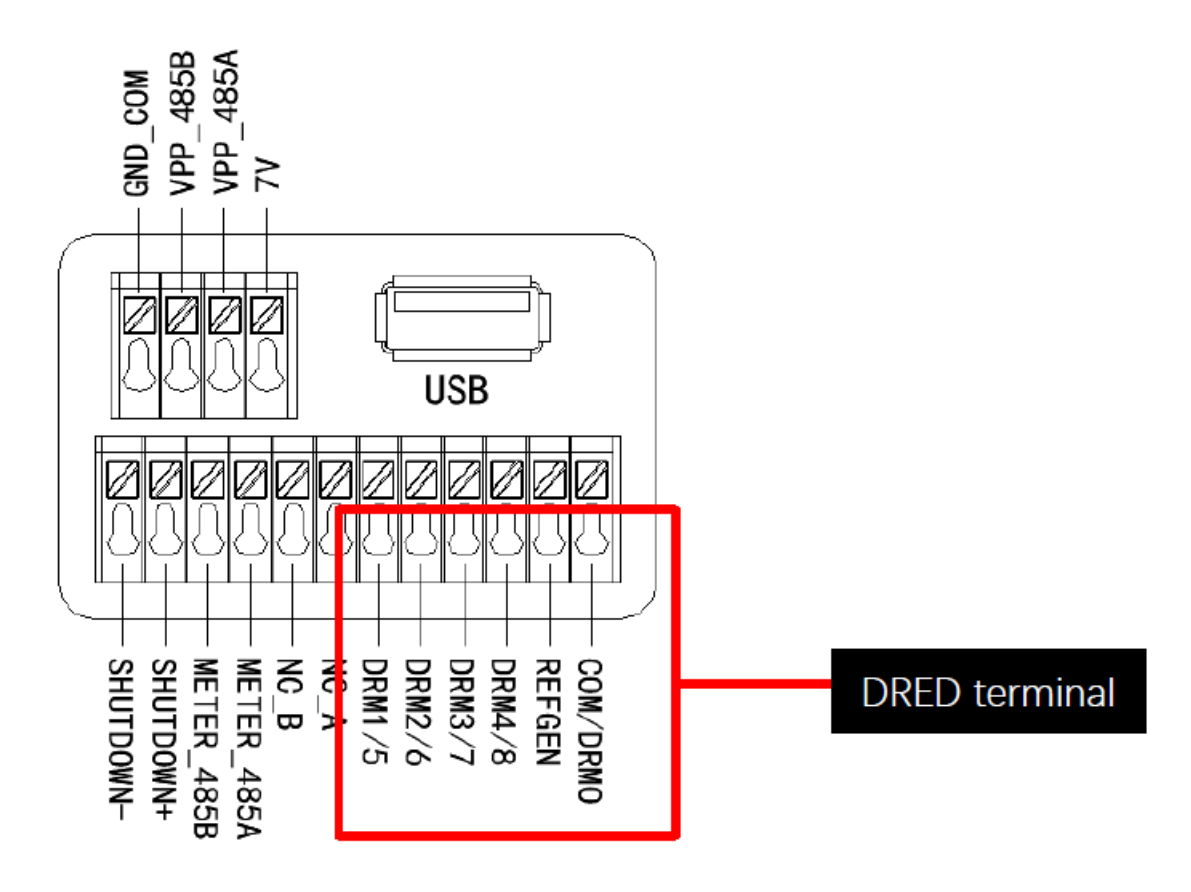

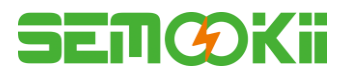

#### • DRED Wire connection

Open the communication cover plate and wiring according to the print instructions on the communication cover board. Open the press nut of the waterproof connector, pull out the seal race, then penetrate the conductor into the hole, connect the corresponding label in turn, then tighten the forced nut, and finally lock the waterproof cover plate.

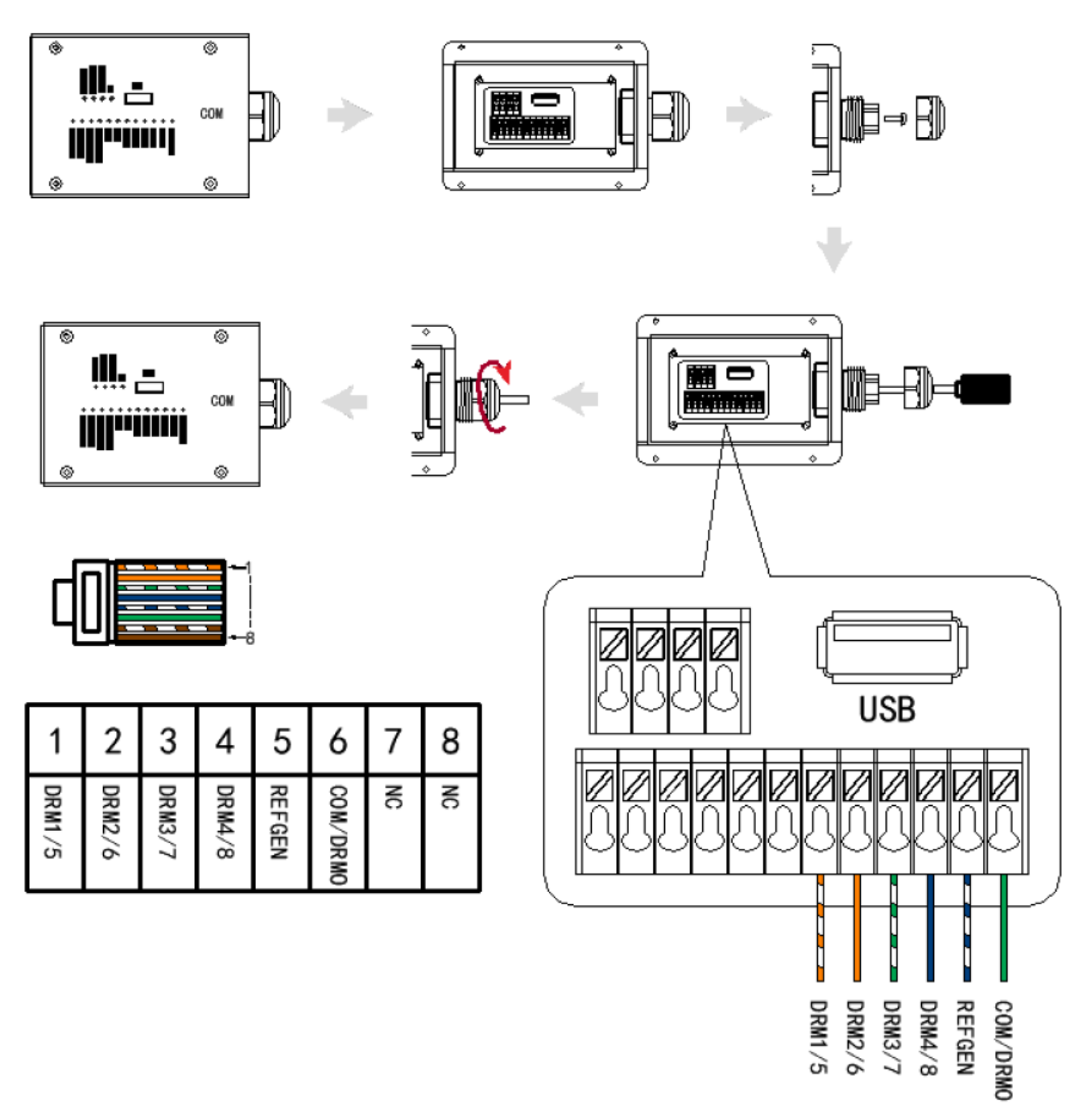

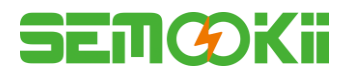

# **3. SYSTEM OPERATION**

### 3.1 Switch On

Warning: Please check the installation again before turning on the system. Step 1: Turn on the battery switch on every battery module.

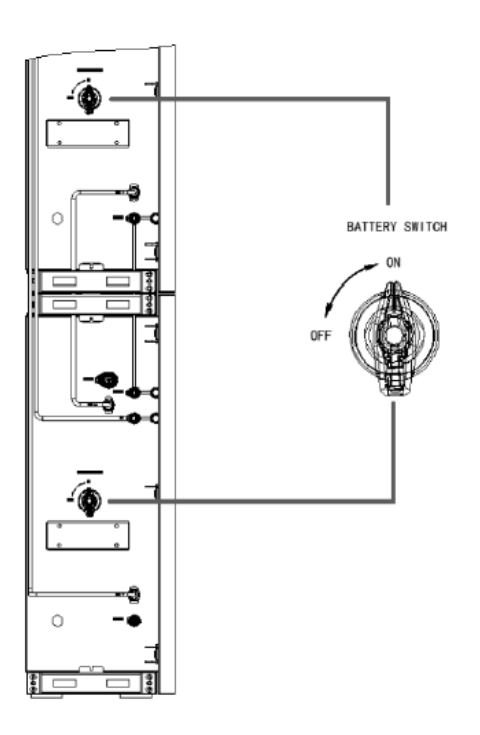

Note:

The battery switch isolates the internal battery modules which are connected in series, the battery switch should not be used to disconnect the batteries under load. Isolation of battery under load is achieved via battery breaker.

Step 2: Open the battery breaker cover and turn on the battery breaker.

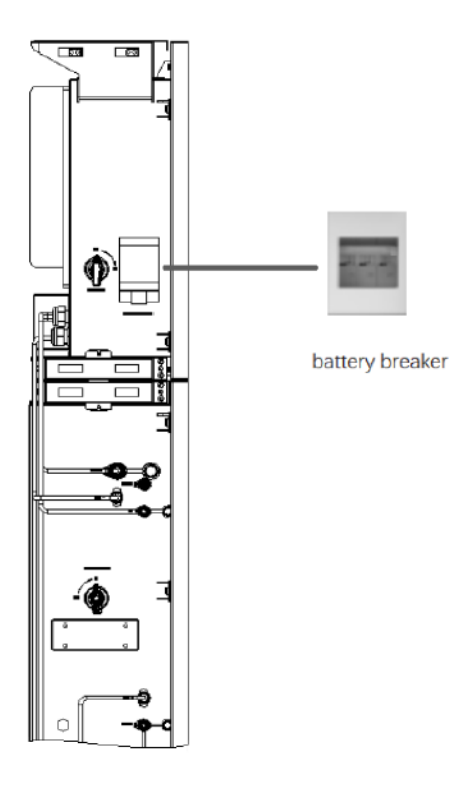

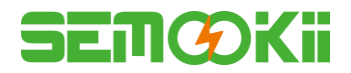

Step 3: Turn on the PV switch.

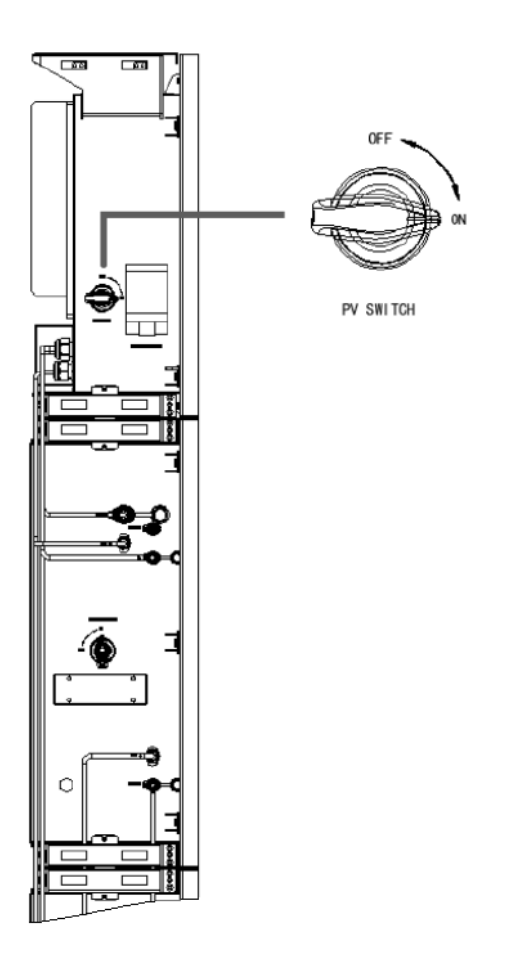

Note: For Australia and New Zealand the PV SWITCH is not integrated.

Note: The external isolation devices for PV array ports shall include the requirement of an additional external break switching device that conforms to the requirements AS/NZS 4777.1

**Step 4:** Turn on the grid breaker.

- **Step 5:** If backup load is applied, switch on the backup breaker.
- Step 6: Close the battery breaker cover.
- Step 7: Configure the WIFI stick (Only if this is the first time turning on the system). Please follow the instructions in section 4 to section 5.

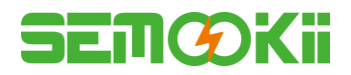

#### 3.2 Switch Off

Step 1: If backup load is applied, turn off the backup load first, and then turn off the backup breaker.

**Step 2:** Turn off the grid breaker.

Step 3: Turn off the PV switch.

**Step 4:** Open the battery breaker cover and turn off the battery breaker.

Step 5: Turn off the battery switch on every battery module.

**Step 6:** Close the battery breaker cover.

#### **3.3 Emergency Situations**

#### **3.3.1 Emergency Procedure**

When the WH-SPHA battery energy storage system (BESS) appears to be running abnormally, you can turn off the main grid breaker that directly feeding the BESS, and turn off all switches within the BESS. Then please contact SEMOOKii Pro and we will provide detailed instructions.

#### **3.3.2 First Aid Measures**

If battery module leaks electrolyte, avoid contacting with the leaking liquid or gas. If one is exposed to the leaked substance, immediately perform the actions described below: Skin contact: Remove contaminated clothes and rinse skin with plenty of water or shower for at least 15 minutes. Take a medical treatment immediately.

**Eye contact:** Immediately flush eyes with plenty of water continuously for at least 15 minutes, occasionally lifting the upper and lower eyelids. Take a medical treatment immediately.

**Inhalation:** Cover the victim in a blanket, move to the place of fresh air and keep quiet. Take a medical treatment immediately. When dyspnea (breathing difficulty) or asphyxia (breath-bald), give artificial respiration immediately. **Ingestion:** Give at least 2 glasses of milk or water. Induce vomiting unless patient is unconscious. Take a medical treatment immediately.

#### **3.3.3 Firefighting Measures**

**Extinguishing media:** Dry power, sand, carbon dioxide (CO2), water spray Fire precautions and protective measures:

**Flammable properties:** Lithium ion batteries contain flammable liquid electrolyte that may vent, ignite and produce sparks When subjected to high temperature (> 150 °C), When damaged or abused (e.g., mechanical damage or electrical overcharge). Burning cells can ignite other batteries in close proximity.

**Explosion data:** Extreme mechanical abuse will result in rupture of the batteries. Throw into the fire will result in burning.

**Special protective equipment for firefighters:** In the event of a fire, wear full protective clothing and self-contained breathing apparatus with full face piece operated in the pressure demand or other positive pressure mode.

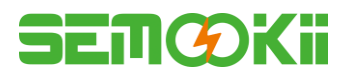

# 4. ENEST CONFIGURATION

This part shows Enest configuration step by step.

#### **4.1 Preparation**

- 1. Inverter must be powered up with only PV power.
- 2. Need a router with available Internet access to the Enest application center.
- 3. An Android or iOS smart phone.

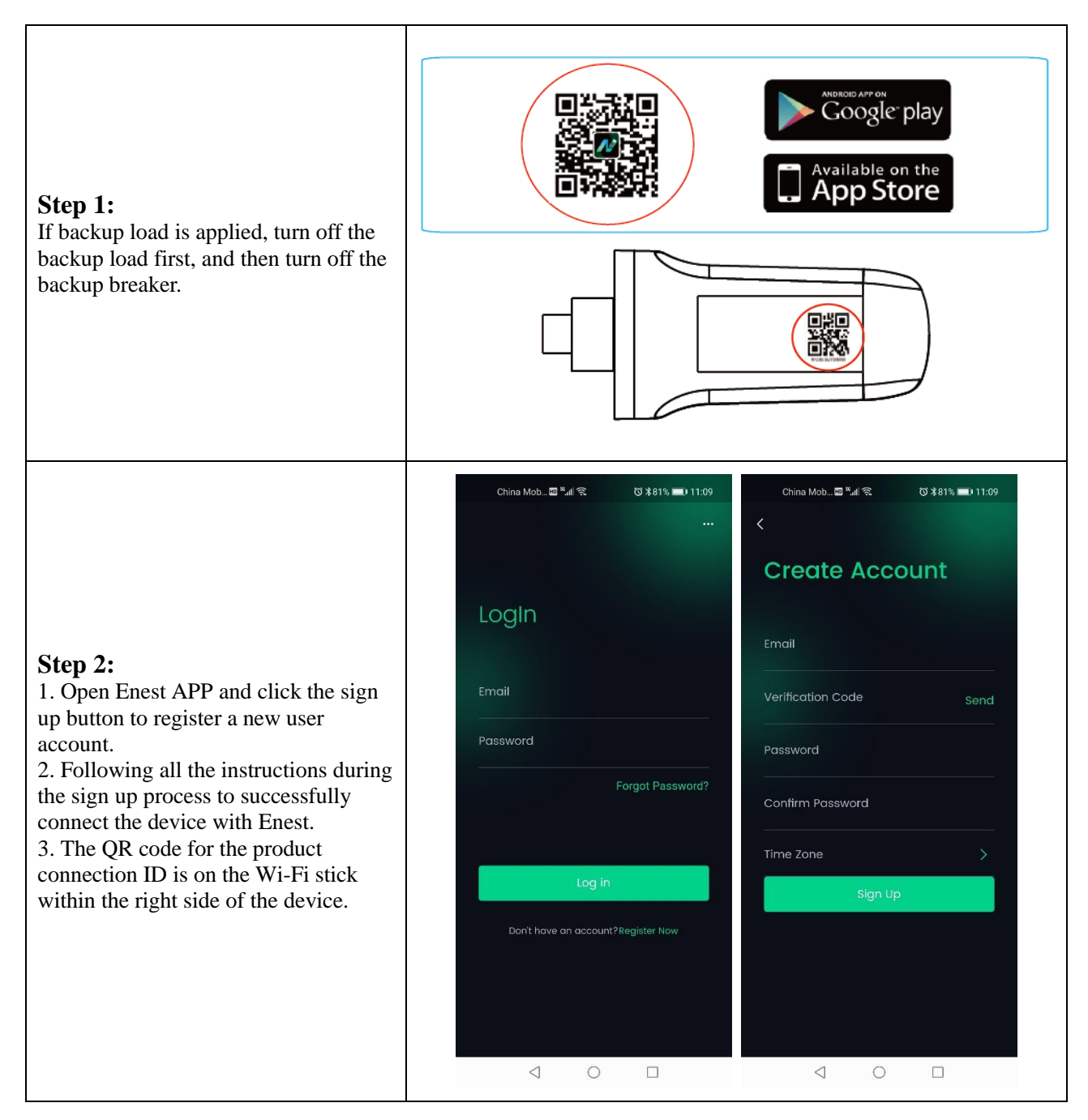

#### NOTE:

- 1. Please make sure the password is right the same with the router's.
- 2. Ensure that the signal strength between the WiFi module and the wireless network is stable.
- 3. If everything is right well, the Wi-Fi LED on inverter will change from double blink to quartic blink then to solid status, which means Wi-Fi is connected to Enest successfully.

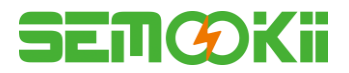

### 4.2 Wi-Fi Stick Pairing

#### NOTE:

- 1. The pairing process must be completed within 3 minutes once the Wi-Fi stick is powered on.
- 2. Network configuration need you to allow Bluetooth permission.
- 3. If configuration fails, please unplug the Wi-Fi stick and reconfigure after 10 seconds.
- 4. Please stay in a good network environment during network configuration.

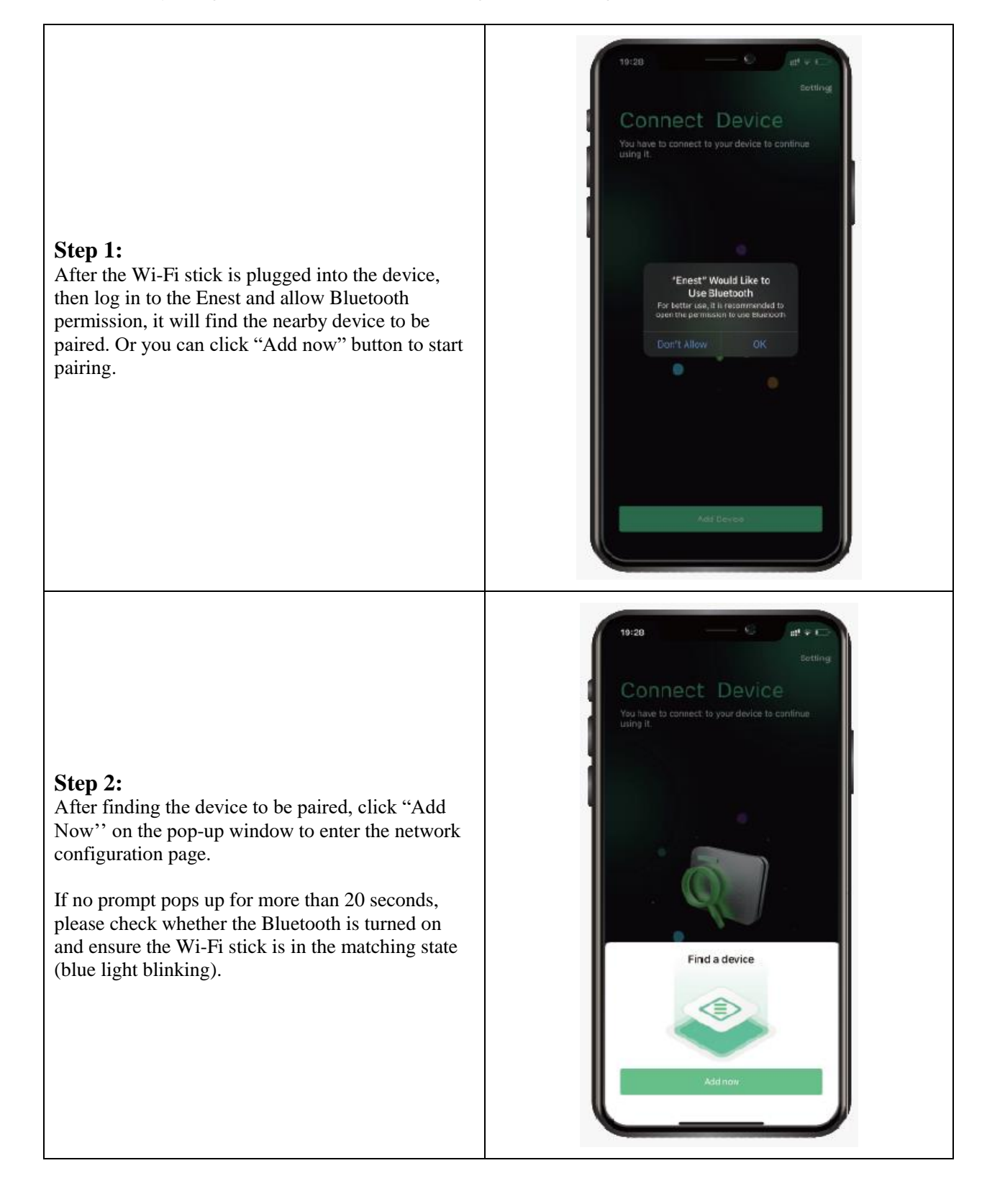

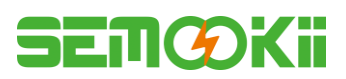

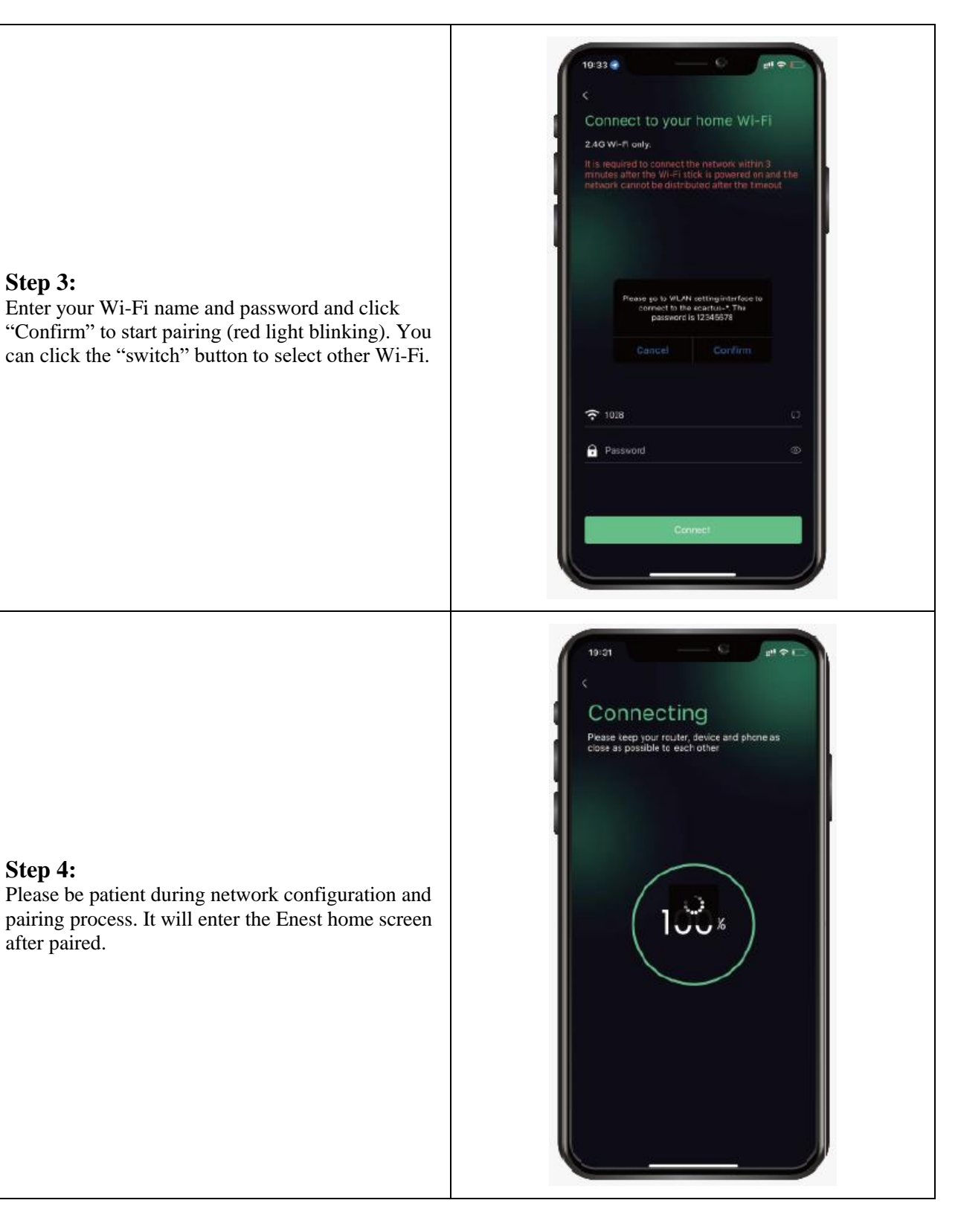

# SEMØKii

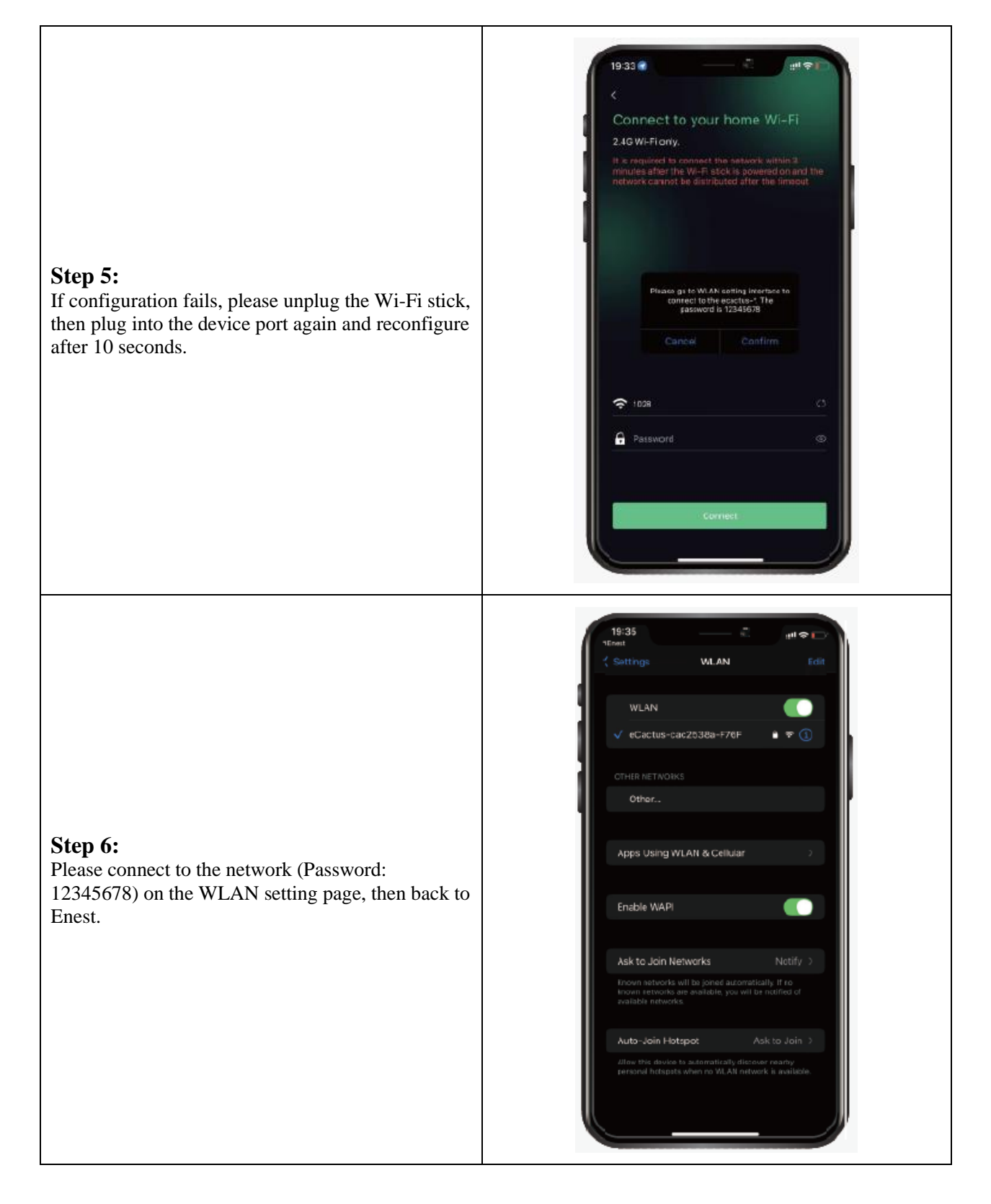

# **SEM@Kii**

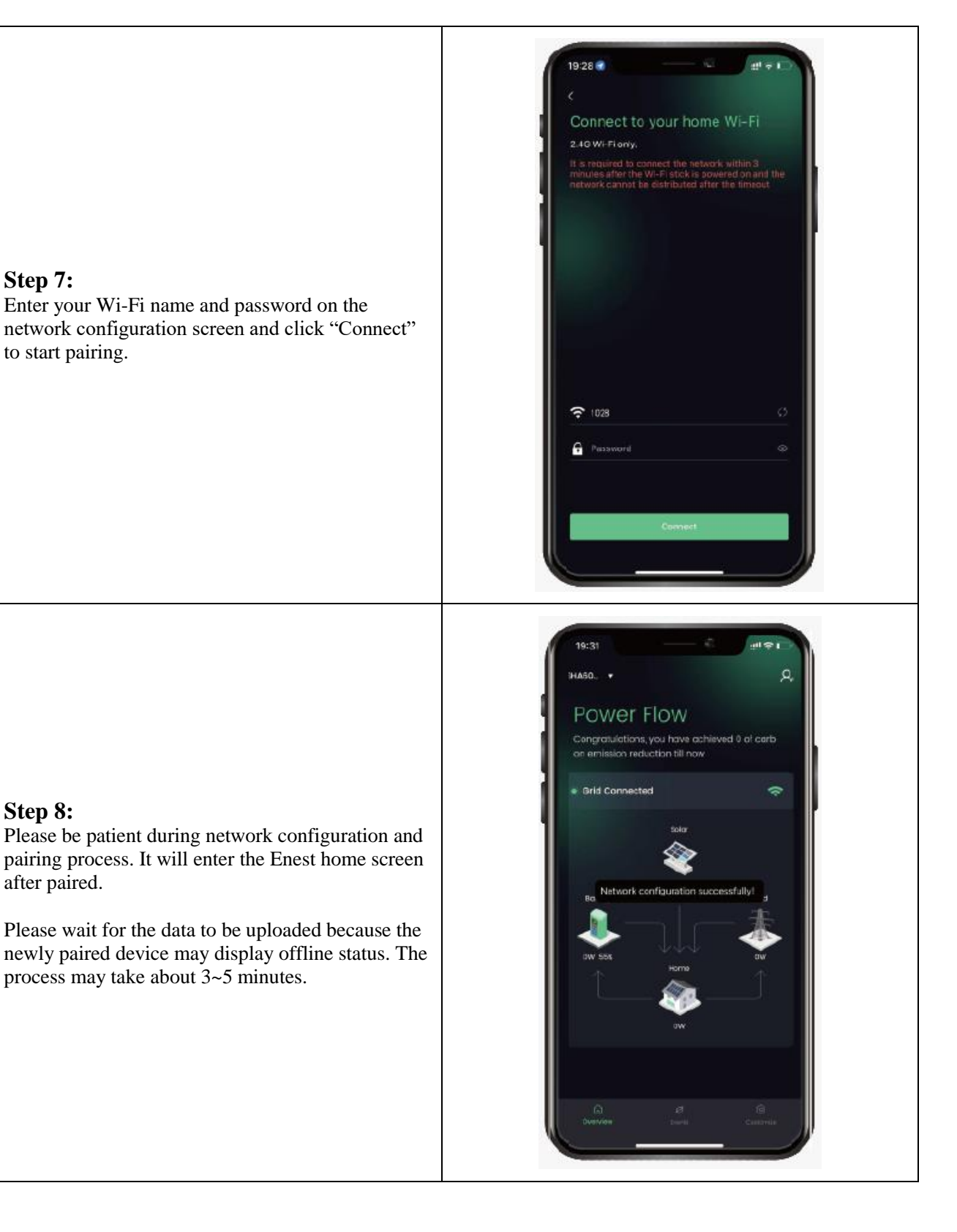

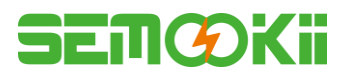

### Add More Device

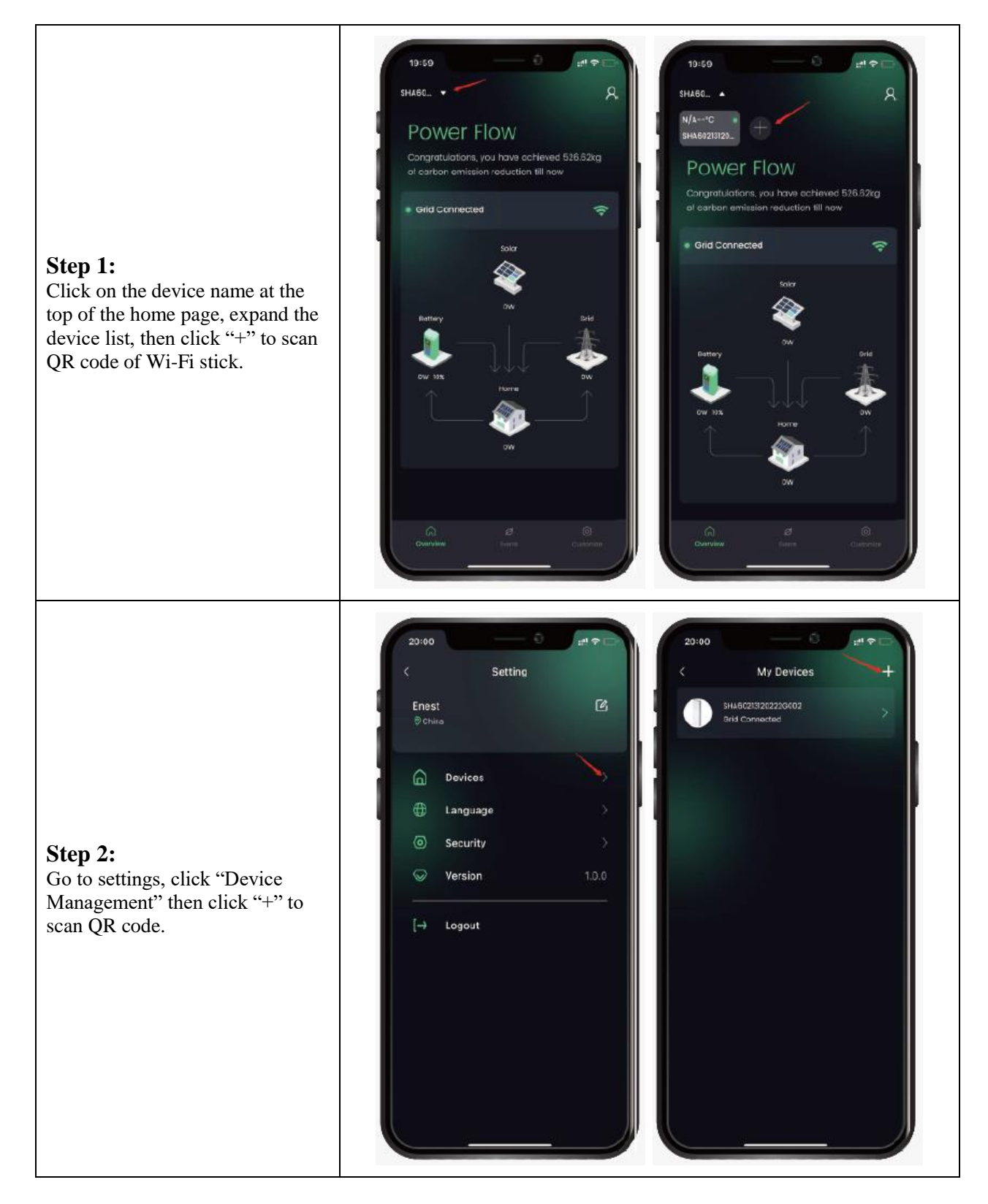

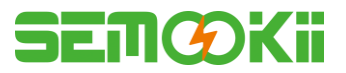

### **4.3 Install Side Plate**

Confirm that the left and right side plates are installed respectively after the BESS is working properly.

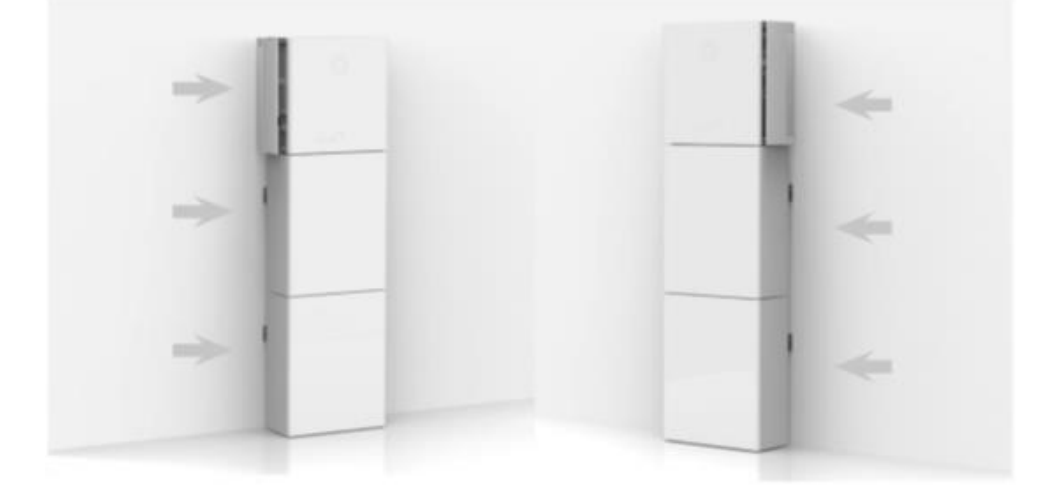

# SEMŒKii

# 5. EMS CONFIGURATIONS

Energy management system (EMS) configurations can be done via Enest App.

#### Three working modes can be set:

#### **I. Self-Powered:**

Enest will manage your family power to reduce buying power from power grid.

#### 2. Load Shifting

Power from battery will be charge and discharged as you configured.

#### 3. Backup:

Enest will not discharge battery unless power grid is off. At that time, Enest can support your family power usage by discharging battery

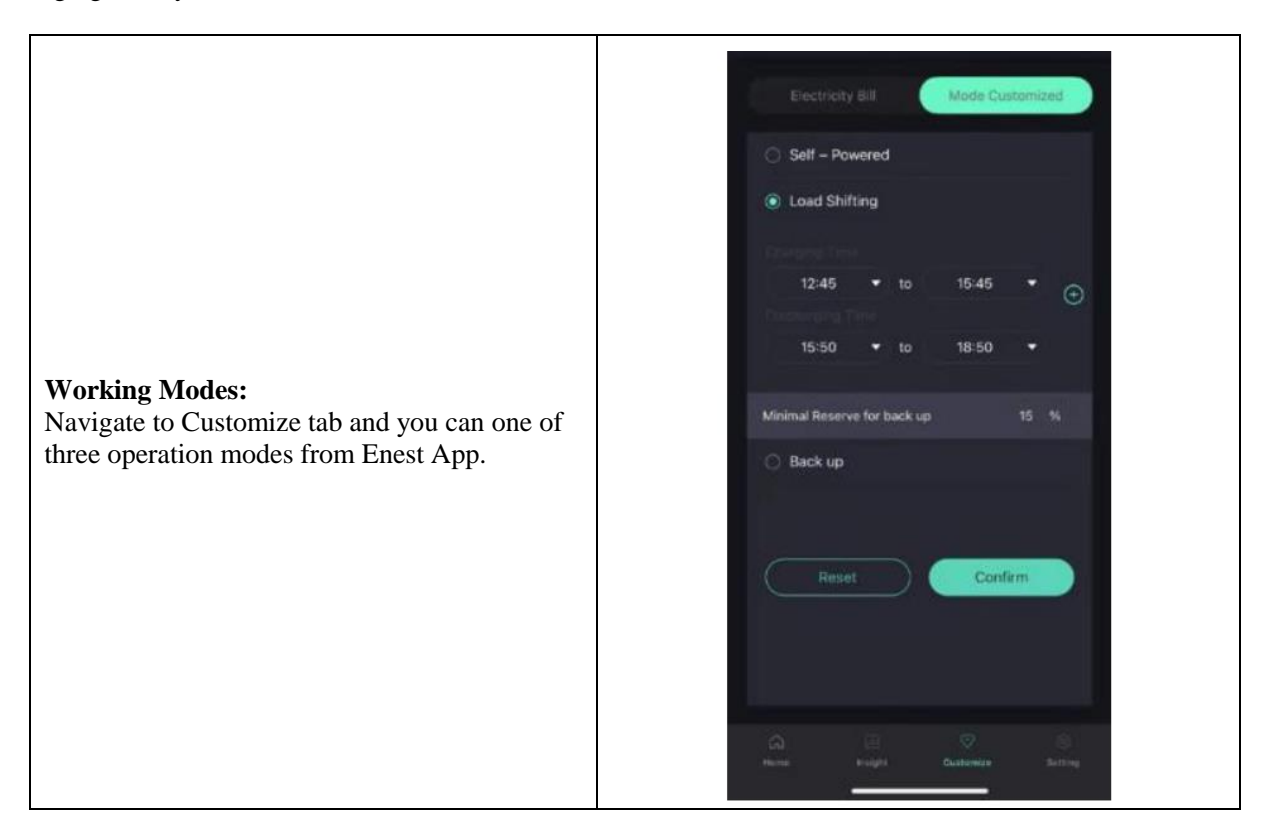

# SEMŒKii

# 6. Cleaning and Maintenance

#### Power off the system first.

#### • Shutdown procedure:

Step 1: If backup load is applied, turn off the backup load first, and then turn off the backup breaker. Step 2: Turn off the grid breaker.

Step 3: Turn off the PV switch.

- Step 4: Open the battery breaker cover and turn off the battery breaker.
- Step 5: Turn off the battery switch on every battery module.

Step 6: Close the battery breaker cover.

### 6.1 Cleaning

When the BESS needs to be cleaned, please power off the system first. If you want to clean the battery case, use a soft dry brush or vacuum cleaner to remove the dirt. Do not use solvents, abrasives, corrosive liquids, etc. to clean the case. 7.2 Storage and Maintenance

Since the battery capacity is 30% before transportation, the module needs maintenance after long-term storage. During maintenance, fully discharge the battery with 0.1C current, and then charge the battery to 30% with 0.1C current. Please refer to the table below for details. Maintenance cycle at different temperatures:

#### 6.2 Storage and Maintenance

Since the battery capacity is 30% before transportation, the module needs maintenance after long-term storage. During maintenance, fully discharge the battery with 0.1C current, and then charge the battery to 30% with 0.1C current. Please refer to the table below for details. Maintenance cycle at different temperatures:

| Temperature | Charging interval (Months) |
|-------------|----------------------------|
| 25°C        | 18                         |
| 35°C        | 12                         |
| 45°C        | 6                          |

#### **CAUTION:**

- Servicing of batteries should be performed or supervised by personnel knowledgeable about batteries and the required precautions.
- When replacing batteries, replace with the same type and number of batteries or battery packs.
- General instructions regarding removal and installation of batteries.
- Do not dispose of batteries in a fire. The batteries may explode.
- Do not open or damage batteries. Released electrolyte is harmful to the skin and eyes. It may be toxic.
- A battery can present a risk of electrical shock and high short-circuit current. The following precautions should be observed when working on batteries:
  - > Remove watches, rings, or other metal objects.
  - ➤ Use tools with insulated handles.
  - ➤ Wear rubber gloves and boots.
  - > Do not lay tools or metal parts on top of batteries.
  - > Disconnect charging source prior to connecting or disconnecting battery terminals.
  - Determine if battery is inadvertently grounded. If inadvertently grounded, remove source from ground. Contact with any part of a grounded battery can result in electrical shock. The likelihood of such shock can be reduced if such grounds are removed during installation and maintenance (applicable to equipment and remote battery supplies not having a grounded supply circuit).

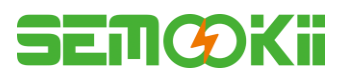

# 7. ANNEX

# 7.1 Datasheet

| All-In-One Spec.<br>Series name: UHOO                   |                                                                                                    |                           |                                                    |                       |
|---------------------------------------------------------|----------------------------------------------------------------------------------------------------|---------------------------|----------------------------------------------------|-----------------------|
| Model                                                   | HBCA-3.6-5<br>HBCA-3.6-10                                                                                                    | HBCA-4.6-5<br>HBCA-4.6-10 | HBCA-5-5<br>HBCA-5-10                              | HBCA-6-5<br>HBCA-6-10 |
| PV Input                                                |                                                                                                    |                           |                                                    |                       |
| Absolute max Voltage [d.c.V]                            |                                                                                                    | 6                         | 500                                                |                       |
| MPPT Voltage Range [d.c.V]                              |                                                                                                    | 100                       | 550                                                |                       |
| Max. DC Input Power [W]                                 | 4800                                                                                                    | 6200                      | 6650                                               | 8000                  |
| Start-up Voltage [d.c.V]                                |                                                                                                    |                           | 90                                                 |                       |
| Rated Operating Voltage [d.c.V]                         |                                                                                                    |                           | 360                                                |                       |
| Max. Input Current [d.c.A]                              |                                                                                                    | 12.:                      | 5/12.5                                             |                       |
| Max. inverter back feed current to array [d.c.A]        |                                                                                                    |                           | 0                                                  |                       |
| Isc PV [d.c.A]                                          |                                                                                                    | 18/18                     |                                                    |                       |
| NO. of MPP Trackers                                     | 2                                                                                                    |                           |                                                    |                       |
| NO. of Strings per MPP Tracker                          | 1                                                                                                    |                           |                                                    |                       |
| Battery Model                                           | MF20425 MF40925   (For models: (For models:   HBCA-3.6-5; HBCA-4.6-5 HBCA-3.6-10; HBCA-4.6-10   HBCA-5-5; HBCA-6-5) HBCA-5-10; HBCA-6-10) |                           | 40925<br>models:<br>); HBCA-4.6-10<br>; HBCA-6-10) |                       |
| Battery Capacity                                        | LiFePO4 5.12kWh LiFePO4 10.24kWh                                                                                                    |                           | 10.24kWh                                           |                       |
| Nominal Battery Voltage [d.c.V]                         | 204.8 409.6                                                                                                    |                           | 09.6                                               |                       |
| Battery Voltage Range [d.c.V]                           | 160.                                                                                                    | 227.2                     | 320.                                               | 454.4                 |
| Max. Charge/Discharge Current [d.c.A]                   |                                                                                                    | 2:                        | 5/25                                               |                       |
| Depth of Discharge [%]                                  |                                                                                                    |                           | 90                                                 |                       |
| AC Input / Output                                       |                                                                                                    |                           |                                                    |                       |
| Rated output Power [W]                                  | 3600                                                                                                    | 4600                      | 5000                                               | 6000                  |
| Rated Apparent Power to Grid [VA]                       | 3600                                                                                                    | 4600                      | 5000                                               | 6000                  |
| Max. Apparent Power to Grid [VA]                        | 3600                                                                                                    | 4600                      | 5000                                               | 6000                  |
| Max. Apparent Power from Grid [VA]                      | 7200                                                                                                    | 9200                      | 10000                                              | 12000                 |
| Rated Voltage [a.c.V]                                   | 220/230/240                                                                                                    |                           |                                                    |                       |
| Rated Frequency [Hz]                                    | 50/60                                                                                                    |                           |                                                    |                       |
| Rated AC Current to Grid [a.c.A]                        | 15.6                                                                                                    | 20                        | 21.7                                               | 26.1                  |
| Rated AC Current from Grid [a.c.A]                      | 31.2 40 43.4 52.2                                                                                                    |                           |                                                    | 52.2                  |
| Inrush current [a.c.A]                                  | 16 a.c.A (peak), 11.3 us (duration)                                                                                                    |                           |                                                    |                       |
| Max. output fault current [a.c.A]                       | 57 (peak), 40 (rms)                                                                                                    |                           |                                                    |                       |
| AC output Maximum output overcurrent protection [a.c.A] | 40                                                                                                    |                           |                                                    |                       |

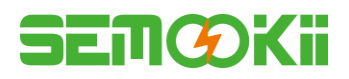

| All-In-One Spec.<br>Series name: UHOO                    |                                     |                           |                       |                       |
|----------------------------------------------------------|-------------------------------------|---------------------------|-----------------------|-----------------------|
| Model                                                    | HBCA-3.6-5<br>HBCA-3.6-10           | HBCA-4.6-5<br>HBCA-4.6-10 | HBCA-5-5<br>HBCA-5-10 | HBCA-6-5<br>HBCA-6-10 |
| AC input power factor                                    | -0.8+0.8                            |                           |                       |                       |
| AC output power factor                                   |                                     | 1 (-0.8+0                 | ).8 adjustable)       |                       |
| THDi                                                     |                                     | <                         | 3%                    |                       |
| EPS Output (With Battery)                                |                                     |                           |                       |                       |
| Max. Output Power [W]                                    | 3600                                | 4600                      | 5000                  | 6000                  |
| Rated Apparent Power [VA]                                | 4320                                | 5520                      | 6000                  | 7200                  |
| Max. Apparent Power [VA]                                 | 4320                                | 5520                      | 6000                  | 7200                  |
| Rated Voltage [a.c.V]                                    |                                     | 230                       | (±2%)                 |                       |
| Nominal Frequency [Hz]                                   |                                     | 50/60                     | (±0.2%)               |                       |
| Rated Output Current [a.c.A]                             | 18.8                                | 24                        | 26.1                  | 31.3                  |
| Inrush current [a.c.A]                                   | 16 a.c.A (peak), 11.3 us (duration) |                           |                       | 1)                    |
| Max. output fault current [a.c.A]                        | 57 (peak), 40 (rms)                 |                           |                       |                       |
| EPS output Maximum output overcurrent protection [a.c.A] | 40                                  |                           |                       |                       |
| Switch time [ms]                                         | < 10                                |                           |                       |                       |
| THDv @ Linear Load [%]                                   | < 2                                 |                           |                       |                       |
| Power Factor                                             | -0.8+0.8                            |                           |                       |                       |
| Efficiency                                               |                                     |                           |                       |                       |
| PV Max. Efficiency [%]                                   | 97.6                                |                           |                       |                       |
| PV Europe Efficiency [%]                                 | 97                                  |                           |                       |                       |
| PV Max. MPPT Efficiency [%]                              | 99.9                                |                           |                       |                       |
| Battery Charge by PV Max. Efficiency [%]                 | 98                                  |                           |                       |                       |
| Battery Discharge Efficiency [%]                         | 96.7                                |                           |                       |                       |
| Protection                                               |                                     |                           |                       |                       |
| Over / Under voltage protection                          |                                     |                           | Yes                   |                       |
| DC isolation protection                                  | Yes                                 |                           |                       |                       |
| DC injection monitoring                                  | Yes                                 |                           |                       |                       |
| Residual current detection                               | Yes                                 |                           |                       |                       |
| Anti-islanding protection                                | Yes                                 |                           |                       |                       |
| Over load protection                                     | Yes                                 |                           |                       |                       |
| Battery Input reverse polarity protection                | Yes                                 |                           |                       |                       |
| PV reverse polarity protection                           | Yes                                 |                           |                       |                       |
| Surge protection                                         | Yes                                 |                           |                       |                       |
| Over heat protection                                     | Yes                                 |                           |                       |                       |

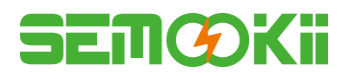

#### All-In-One Spec. Series name: UHOO

| Series name: UHOO                 |                                                                                 |                           |                       |                       |
|-----------------------------------|---------------------------------------------------------------------------------|---------------------------|-----------------------|-----------------------|
| Model                             | HBCA-3.6-5<br>HBCA-3.6-10                                                       | HBCA-4.6-5<br>HBCA-4.6-10 | HBCA-5-5<br>HBCA-5-10 | HBCA-6-5<br>HBCA-6-10 |
| General Data                      | MI                                                                              | 520425                    | MF                    | 40925                 |
| Dimension (W/D/H) [mm]            | 550*2                                                                           | 233*1125                  | 550*2                 | 33*1750               |
| Dimension of Packing (W/D/H) [mm] | 645*3                                                                           | 302*1370                  | 655*3                 | 02*2055               |
| Net weight [kg]                   |                                                                                 | 68                        |                       | 115                   |
| Gross weight [kg]                 |                                                                                 | 78                        |                       | 130                   |
| Operation Temp [ °C]              |                                                                                 | -10.                      | + 55                  |                       |
| Relative Humidity [%]             |                                                                                 | 0.                        | 95                    |                       |
| Altitude [m]                      |                                                                                 | <=                        | 3000                  |                       |
| Ingress Protection                | IP65                                                                            |                           |                       |                       |
| Cooling                           |                                                                                 | Natural                   |                       |                       |
| Inverter Topology                 |                                                                                 | Non-                      | isolated              |                       |
| Over voltage category             |                                                                                 | III (AC                   | ), II (DC)            |                       |
| Protective class                  |                                                                                 | Cl                        | ass 1                 |                       |
| Active anti-islanding method      |                                                                                 | Freque                    | ency shift            |                       |
| Human Interface                   | LED/APP                                                                         |                           |                       |                       |
| BMS Communication Interface       | RS485/CAN                                                                       |                           |                       |                       |
| Meter Communication Interface     | RS485                                                                           |                           |                       |                       |
| Noise Emission [dB]               | < 25                                                                            |                           |                       |                       |
| Standby Power Consumption [W]     | < 5                                                                             |                           |                       |                       |
| Safety and Approvals              |                                                                                 |                           |                       |                       |
| Safety                            | IEC62040.1:2019 AS/NZS 4777.2:2020 IEC 62109-1&-2<br>IEC62619 UN38.3 IEC60730-1 |                           |                       |                       |
| EMC                               | EN IEC 61000-6-2:2019 EN IEC 61000-6-3:2021                                     |                           |                       |                       |

Smax = Srated for AS/NZS 4777.2 Made in China

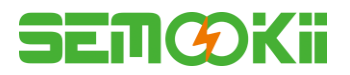

# 8. LABELS

# 8.1 Inverter label

| Storage Sy   | stem:                                                                                                    |                                                                     |
|--------------|----------------------------------------------------------------------------------------------------|---------------------------------------------------------------------|
| Туре         | HBCA-6-10                                                                                                    |                                                                     |
| PV           | Max.DC input power<br>Absolute max. voltage<br>MPPT voltage range                                                      | 8000W<br>DC 600V<br>DC 100550V                                      |
| INPUT        | Rated operating voltage<br>Max. input current<br>Isc PV                                                                | DC 360V<br>DC 12.5/12.5A<br>DC 18/18A                               |
| AC<br>INPUT  | Rated voltage<br>Rated current<br>Rated frequency<br>Max.apparent power<br>Power factor                                | AC 220/230/240V<br>AC 52.2A<br>50/60Hz<br>12000VA<br>-0.8+0.8       |
| AC<br>OUTPUT | Rated power<br>Rated apparent power<br>Max. apparent power<br>Rated frequency<br>Rated voltage<br>Rated output current | 6000W<br>6000VA<br>6000VA<br>50/60Hz<br>AC 220/230/240V<br>AC 26.1A |
| EPS          | Power factor<br>Rated voltage<br>Rated output current<br>Rated frequency                                               | 1(-0.8+0.8 adjustable)<br>AC 230V<br>AC 31.3A<br>50/60Hz            |
|              | Max. apparent power<br>Power factor                                                                                    | 7200VA<br>7200VA<br>-0.8+0.8                                        |
|              | Ingress protection<br>Operation temperature range<br>Inverter topology<br>Over voltage category                        | IP 65<br>-10°C+55°C<br>Non-isolated<br>Ⅲ (AC) .Ⅱ (DC)               |
| Smax=Sratec  | Protective class<br>I for AS/NZS 4777.2<br>DRM1 DRM2 DRM3 DRM4 DRM<br>I I I I I I I I I I I I I I I I I I I            | Class I<br>5 DRM6 DRM7 DRM8                                         |
|              | ⚠ ▲ < € 🗵 [                                                                                                    | <b>i &amp; A</b> C                                                  |

No. 2399 Fazhan Ave., Haimen Port New Area, Jiangsu 226156 P.R. China. www.semookli.com Made in China

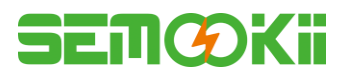

### 8.2 Battery label

# Semœki

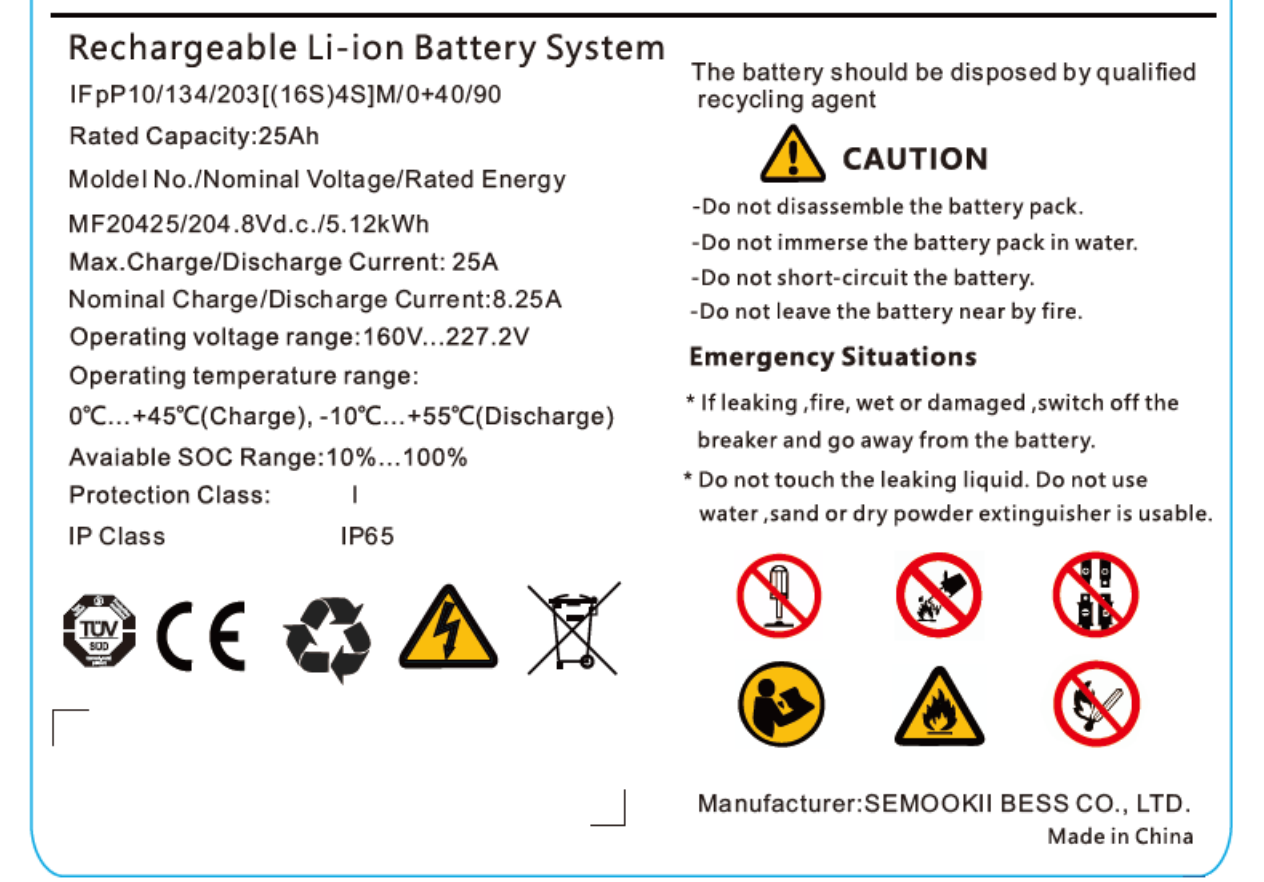